T.C. MİLLÎ EĞİTİM BAKANLIĞI

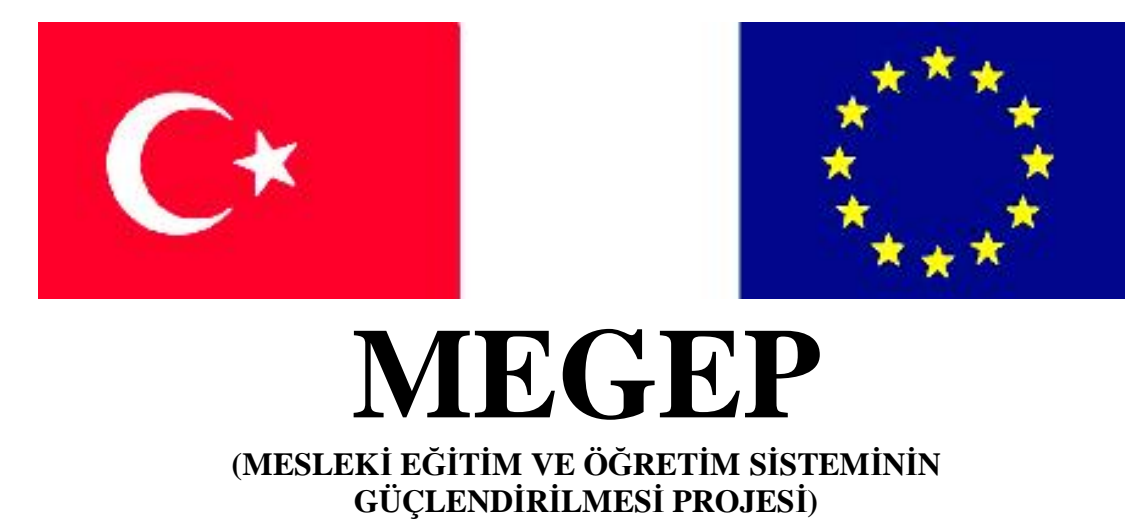

## ENDÜSTRİYEL OTOMASYON TEKNOLOJİLERİ

## **BİLGİSAYARLI KONTROL-6**

Ankara 2007

Milli Eğitim Bakanlığı tarafından geliştirilen modüller;

- Talim ve Terbiye Kurulu Başkanlığının 02.06.2006 tarih ve 269 sayılı Kararı ile onaylanan, Mesleki ve Teknik Eğitim Okul ve Kurumlarında kademeli olarak yaygınlaştırılan 42 alan ve 192 dala ait çerçeve öğretim programlarında amaçlanan mesleki yeterlikleri kazandırmaya yönelik geliştirilmiş öğretim materyalleridir (Ders Notlarıdır).
- Modüller, bireylere mesleki yeterlik kazandırmak ve bireysel öğrenmeye rehberlik etmek amacıyla öğrenme materyali olarak hazırlanmış, denenmek ve geliştirilmek üzere Mesleki ve Teknik Eğitim Okul ve Kurumlarında uygulanmaya başlanmıştır.
- Modüller teknolojik gelişmelere paralel olarak, amaçlanan yeterliği kazandırmak koşulu ile eğitim öğretim sırasında geliştirilebilir ve yapılması önerilen değişiklikler Bakanlıkta ilgili birime bildirilir.
- Örgün ve yaygın eğitim kurumları, işletmeler ve kendi kendine mesleki yeterlik kazanmak isteyen bireyler modüllere internet üzerinden ulaşabilirler.
- Basılmış modüller, eğitim kurumlarında öğrencilere ücretsiz olarak dağıtılır.
- Modüller hiçbir şekilde ticari amaçla kullanılamaz ve ücret karşılığında satılamaz.

# İÇİNDEKİLER

| AÇIKLAMALAR                                  | ii |
|----------------------------------------------|----|
| GİRİŞ                                        | 1  |
| ÖĞRENME FAALİYETİ-1                          | 3  |
| 1. SERİ PORTTAN ÇIKIŞ ALINMASI               | 3  |
| 1.1. Seri Haberleşme Çeşitleri               | 4  |
| 1.1.1. Eş Zamanlı Haberleşme(Synchronous)    | 4  |
| 1.1.2. Eş Zamansız Haberleşme(Asynchronous)  | 4  |
| 1.2. Sinyal Seviyeleri                       | 5  |
| 1.3. Seri Port Adresleri                     | 5  |
| 1.4. Seri Port Bağlacı (Konnektörü)          | 6  |
| 1.5. Seri Port Programlama                   | 8  |
| 1.6. Dll Dosyası ile Seri Porta Erişim       | 8  |
| 1.7. API Fonksiyonları ile Seri Porta Erişim | 8  |
| 1.8. Seri Porttan Karakter İletimi           | 22 |
| UYGULAMA FAALİYETİ                           | 27 |
| ÖLÇME VE DEĞERLENDİRME                       | 28 |
| ÖĞRENME FAALİYETİ-2                          | 29 |
| 2. SERİ PORTA GİRİŞ YAPILMASI                | 29 |
| 2.1. Seri Porttan Sinyal Okuma               | 29 |
| 2.2. MsComm Bileşeni                         | 37 |
| 2.2.1. MsComm'un Özellikleri                 | 40 |
| 2.2.2. MsComm'un Diğer Özellikleri           | 45 |
| 2.2.3. OnComm Olayı ve CommEvent Özelliği    | 47 |
| UYGULAMA FAALİYETİ                           | 52 |
| ÖLÇME VE DEĞERLENDİRME                       | 53 |
| ÖĞRENME FAALİYETİ-3                          | 54 |
| 3. İKİ BİLGİSAYARI BAĞLAMAK                  | 54 |
| 3.1. Bağlantı Şekilleri                      | 54 |
| 3.2. Diğer Seri Port Türleri                 | 64 |
| 3.2.1. RS-422 / RS-449                       | 65 |
| 3.2.2. RS-423                                | 65 |
| 3.2.3. RS-485                                | 65 |
| 3.3. Seri Port ile Sıcaklık Ölçümü           | 69 |
| UYGULAMA FAALİYETİ                           | 78 |
| ÖLÇME VE DEĞERLENDİRME                       | 79 |
| MODÜL DEĞERLENDİRME                          | 80 |
| CEVAP ANAHTARLARI                            | 81 |
| KAYNAKÇA                                     | 82 |

## AÇIKLAMALAR

| KOD                                           | 523EO0317                                                                                                    |  |  |  |  |
|-----------------------------------------------|----------------------------------------------------------------------------------------------------|--|--|--|--|
| ALAN                                          | Endüstriyel Otomasyon Teknolojileri                                                                                                    |  |  |  |  |
| DAL/MESLEK                                    | Alan Ortak                                                                                                    |  |  |  |  |
| MODÜLÜN ADI                                   | Bilgisayarlı Kontrol 6                                                                                                    |  |  |  |  |
| MODÜLÜN TANIMI                                | Seri port ile giriş çıkış işlemlerini yapabilme becerisinin kazanıldığı öğrenme materyalidir.                                                                                                    |  |  |  |  |
| SÜRE                                          | 40/32                                                                                                    |  |  |  |  |
| ÖN KOŞUL                                      | Bilgisayarlı Kontrol 5 modülünü almış olmak.                                                                                                    |  |  |  |  |
| YETERLİK                                      | Seri port kontrolü yapmak.                                                                                                    |  |  |  |  |
| MODÜLÜN AMACI                                 | <ul> <li>Genel Amaç: Seri port ile giriş ve çıkış işlemlerini hatasız olarak yapabileceksiniz.</li> <li>Amaçlar: <ol> <li>Seri port kontrol devresini devre şemasına ve baskı devre tekniklerine uygun olarak yapabileceksiniz.</li> <li>Seri port donanımı yoluyla sayısal giriş değerlerini hatasız olarak kontrol edebileceksiniz.</li> <li>İki bilgisayar arasında veri iletişimini hatasız olarak sağlayabileceksiniz.</li> </ol> </li> </ul> |  |  |  |  |
| EĞİTİM ÖĞRETİM<br>ORTAMLARI VE<br>DONANIMLARI | <b>Ortam:</b> Bilgisayar ve elektronik laboratuvarı<br><b>Donanım:</b> Bilgisayar, bilgisayar çevre birimleri, lehimlelme<br>araç gereçleri, multimetre, güç kaynağı                                                                                                    |  |  |  |  |
| ÖLÇME VE<br>DEĞERLENDİRME                     | Her faaliyetin sonunda ölçme soruları ile öğrenme düzeyinizi<br>ölçeceksiniz. Araştırmalarla, grup çalışmaları ve bireysel<br>çalışmalarla öğretmen rehberliğinde ölçme ve<br>değerlendirmeyi gerçekleştirebileceksiniz.                                                                                                    |  |  |  |  |

## GİRİŞ

#### Sevgili Öğrenci,

Dos tabanlı programlama dillerinin tahtına oturan görsel diller, denetlenen donanımla kullanıcının kolay ve anlaşılabilir bir ara yüz kurmasını sağlamıştır. Donanımla ilişkili programlar yazmak hiç bu kadar zevkli olmamıştı. En basitinden bir düğmenin Dos tabanlı programlarda yazılması, üzerinde fare ile tıklatılarak bir şeyler yapılmasının zahmeti düşünülecek olursa şimdiler de günlük hayatımız değilse bile programlama hayatımızın bir hayli kolaylaştığı söylenebilir.

Bu modül üç bölümden oluşmaktadır.

- Ø Seri portlarıdan çıkış alınması
- Ø Seri portlara giriş yapılması
- Ø Seri portlarla haberleşme

Öğrenme faaliyetlerinde konu genel olarak değil örnekler üzerinde anlatılmıştır. Bu yöntem, yapacağınız uygulamalara rehberlik edecektir. Örneklerde, yazılacak programın ekran görüntüsü, örnek program ve açıklamaları verilmiştir. Bu yol ile uygulamalarda yararlanacağınız işlem basamaklarını daha iyi anlayacaksınız.

## ÖĞRENME FAALİYETİ-1

### AMAÇ

Seri port kontrol devresini devre şemasına ve baskı devre tekniklerine uygun olarak yapabileceksiniz.

### ARAŞTIRMA

Ø Dll yazım teknikleri ve program dahilinde kullanımı

Ø Seri port API fonksiyonları

### 1. SERİ PORTTAN ÇIKIŞ ALINMASI

Tüm IBM uyumlu bilgisayarlar iki seri bir paralel portla donatılmışlardır. Her iki port da bilgisayarın dış dünya ile haberleşmesi için kullanılsa da farklı tarzda çalışır.

Bir paralel port 8 bitlik veriyi 8 ayrı kablo üzerinden alır veya gönderir. Bu verinin daha hızlı aktarımını sağlarken kullanılacak veri kablosu sayısını arttırmaktadır. Ayrıca 5 volt gerilimle çalıştığı için veri uzak mesafelere aktarılırken sinyal zayıflamakta verinin ne olduğunun algılanması zorlaşmaktadır. Paralel port için tavsiye edilen azami uzunluk 6 m denilse de bu tatbikatta kablo durumuna göre değişmektedir.

Seri port veriyi tek bir kablo üzerinden iletir, diğer bir kablo üzerinden alır. Bu, 1 baytlık bilginin 8 bit ardışık olarak iletilmesi anlamına gelmesine rağmen daha az kablonun da kullanılması anlamına gelmektedir.

Seri port, RS-232C standardına uyumludur. 1969 yılında geliştirilen bu standart, seri iletişimin temellerini belirlemiştir. Daha bilgisayar üzerinde seri port yokken bile seri iletişim kuralları tesbit edilmişti. RS-232C (Recommended Standard) ismi 232 nolu tavsiye edilen standart anlamındadır. C ise standardın son gözden geçirilmiş halini belirtir.

Seri iletişim ilk olarak telefon hatlarını haberleşme hattı olarak kullanan elektronik daktilolarda (teletype machines) kullanılmıştır.

#### 1.1. Seri Haberleşme Çeşitleri

Seri haberleşmede, her iki uçta yer alan aygıtların birisine DTE(Data Terminal Equipment: Veri Uçbirim Cihazı), diğerine de DCE(Data Communications Equipment: Veri Haberleşme Cihazı) denilmektedir.

Bilgisayar DTE'ye modem ise DCE'ye birer örnektir. Bu şekilde karşılıklı haberleşen aygıtların birbiriyle uyum içerisinde olması gerekir. Bilgi nasıl taşınacak, karşıdakinin bundan nasıl haberdar olacağı gibi konuların önceden belirlenmesi gerekir. Bu duruma göre seri haberleşme ikiye ayrılmaktadır.

#### 1.1.1. Eş Zamanlı Haberleşme(Synchronous)

Veri bitlerine eşlik eden bir saat sinyali vardır. Bu sinyal ya alıcı ya da verici tarafından üretilir.

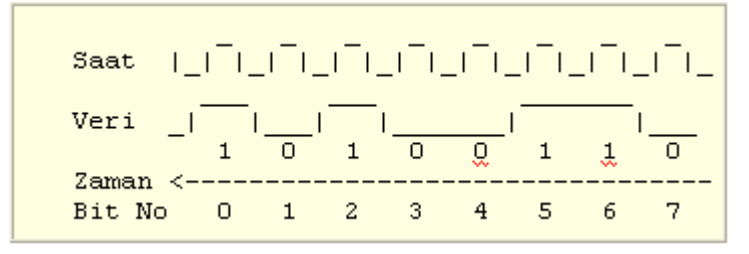

Şekil 1.1: Eş zamanlı haberleşme

Her iki aygıt başlangıçta birbirini haberdar ettikten sonra veriler gönderilir.Veri gönderilmediği anlarda bile boş karakterler gönderilerek hatta kalınması temin edilir.

#### 1.1.2. Eş Zamansız Haberleşme(Asynchronous)

Alıcı ve verici aygıtlar aktarım hızı(baud hızı), veri paketinde bulunacak bit sayısı gibi konusunda önceden anlaşır. Veriler gönderilmeye başlamadan önce bir başlangıç biti, aktarım bittikten sonra da bir durdurma biti gönderilir.

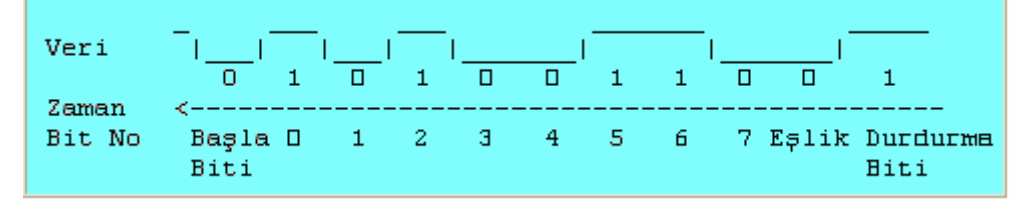

#### Şekil 1.2: Eş zamansız haberleşme

Başlangıç ve durdurma bitlerinin veriye eklenmesi dolayısıyla bu haberleşme eşzamanlı haberleşmeye göre daha yavaştır.

Seri port eş zamansız haberleşme yapmaktadır.

#### **1.2. Sinyal Seviyeleri**

Seri port, -12V / +12V aralığında çalışmaktadır. Böylelikle veri daha uzun mesafelere taşınmaktadır.

Seri port için toprak hattına göre -12V gerilimine "Mantık 1", 12V gerilimine ise "Mantık 0" seviyesini ifade eder. Mantık 1 seviyesine, "Mark" (iz), Mantık 0 seviyesine "Space" (boşluk) da denilmektedir. Standarda göre -3V ve -30V arası "Mantık 1", +3V ve +30V arası "Mantık 0" dır. -3V ve +3V arasındaki bir gerilim belirsizdir. Çıkış akım yaklaşık 10mA civarındadır. Diz üstü bilgisayarlarda bu gerilim seviyesi -7.5V ve +7.5V arasında değişmektedir.

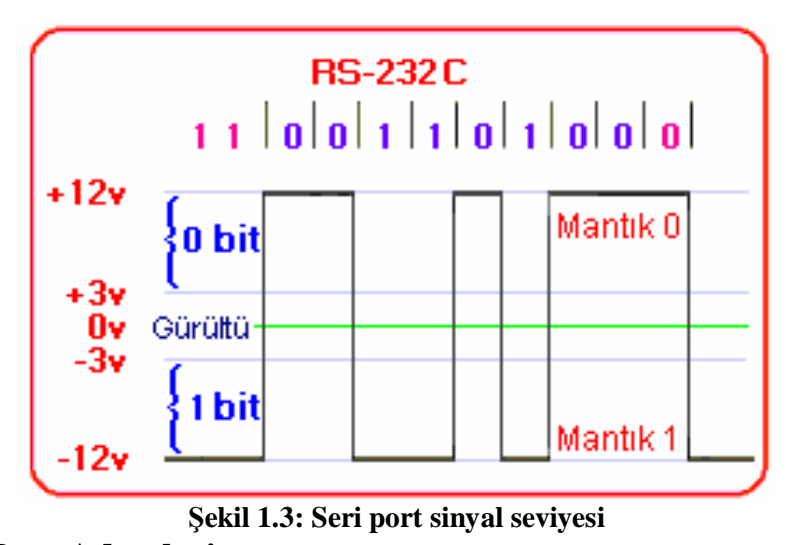

#### **1.3. Seri Port Adresleri**

Bilgisayarda seri haberleşme, UART isimli yonga tarafından gerçekleştirilmektedir. Atası 8250 olan bu yonga zaman içerisinde 16450, 16550, 16650 ve 16750 numaralarını alan UART (Universal Asynchronous Receiver/Transmitter), çok yönlü eş zamanlı gönderici/alıcı anlamındadır.

UART'a bağlı olan seri port COM1..COM4 olarak adlandırılır ve bilgisayar üzerinde Tablo 1.1'de görülen adreslerde bulunabilir.

| Seri Port | Adres (hex) | Adres(onluk) |
|-----------|-------------|--------------|
| COM 1     | 3F8         | 1016         |
| COM 2     | 2F8         | 760          |
| COM 3     | 3E8         | 1000         |
| COM 4     | 2E8         | 744          |

Tablo 1.1: Seri port adresleri

### 1.4. Seri Port Bağlacı (Konnektörü)

RS-232C standardı, 22 tanesi kullanılan 25 iğneli D tipi bir konnektörü tanımlamaktadır. Bunların bir çoğu normal bilgisayar haberleşmelerinde kullanılmadığından IBM, bu iğnelerin sayısını 9 olarak belirlemiştir. Yeni bilgisayarların hepsi D tipi erkek bir seri port bağlacı ile gelmektedir.

Seri port üzerinde bulunan iğnelerin anlamları Tablo 1.2'de görülmektedir:

| RS232<br>konnektörü | 12345       6789                                                                                                    |
|---------------------|----------------------------------------------------------------------------------------------------|
| İğne No             | Sinyal Tanımı                                                                                                    |
| 1                   | Carrier Detect (CD): modem tarafından "Ben başka bir modeme bağlandım." demek için kullanılır.                                                                                                    |
| 2                   | Received Data (RxD): Bilgilerin alındığı uçtur. Gerilim 0V civarındadır.                                                                                                    |
| 3                   | Transmitted Data (TxD): Bilgilerin gönderildiği uçtur. Veri gönderilmediği durumlarda gerilimi –12 V (Mantık 1)'dir.                                                                                                    |
| 4                   | Data Terminal Ready (DTR): DSR iğnesi ile ortaklaşa kullanılır. İşlev olarak RTS-CTS ile aynı işi, yani donanım el sıkışmasını yapar. Yalnızca sorduğu soru farklıdır. Bu hattı kullanarak bilgisayar, porta bağlı diğer bir aygıta "Sana enerji verildi mi? Bana bağlı mısın? Çalışır vaziyette misin?" sorusunu sorar. Bilgisayar ilk açıldığında –12V (Mark ya da Mantık 1) seviyesindedir. |
| 5                   | Signal Ground : Haberleşme yapılacak aygıtın toprak hattı ile birleştirilmelidir.                                                                                                    |
| 6                   | Data Set Ready (DSR): Harici aygıt bilgisayara bu hat aracılığıyla "Evet. Enerjim var. Hazırım." der.                                                                                                    |
| 7                   | Request To Send (RTS): Çıkış ucudur. Bilgisayar ilk açıldığında –12V (Mark yada Mantık 1) seviyesindedir. CTS ile beraber donanım el sıkışması için DTE bu hattı, "Bir karakter göndermek istiyorum. Hazır mısın?" sorusunu DCE'ye sormak için kullanır. Her bir karakter gönderimden önce bu hat "Mantık 1" seviyesine getirilerek bu soru sorulur.                                           |
| 8                   | Clear To Send (CTS): Giriş ucudur. DCE bu soruya "Evet, hazırım. Karakteri gönder" demek için bu hattı kullanır. Bunun için bu hattı mark durumuna getirir. Alamayacak durumda ise space durumundadır.                                                                                                    |
| 9                   | Ring Indicator (RI): Modem bu ucun durmunu bir telefon zil sesi geldiğinde sürekli olarak değiştirir.                                                                                                    |

Tablo 1.2: Seri port iğneleri

| 9 lu | İsim | Giriş/Çıkış | 25 li |
|------|------|-------------|-------|
| 3    | TxD  | Çıkış       | 2     |
| 2    | RxD  | Giriş       | 3     |
| 5    | GND  | -           | 7     |
| 7    | RTS  | Çıkış       | 4     |
| 4    | DTR  | Çıkış       | 20    |
| 8    | CTS  | Giriş       | 5     |
| 6    | DSR  | Giriş       | 6     |
| 1    | DCD  | Giriş       | 8     |
| 9    | RI   | Giriş       | 22    |

Tablo 1.3'te 9 uçlu konnektörün 25 uçlu konnektördeki karşılıkları görülmektedir.

Tablo 1.3: Eş değerlik tablosu

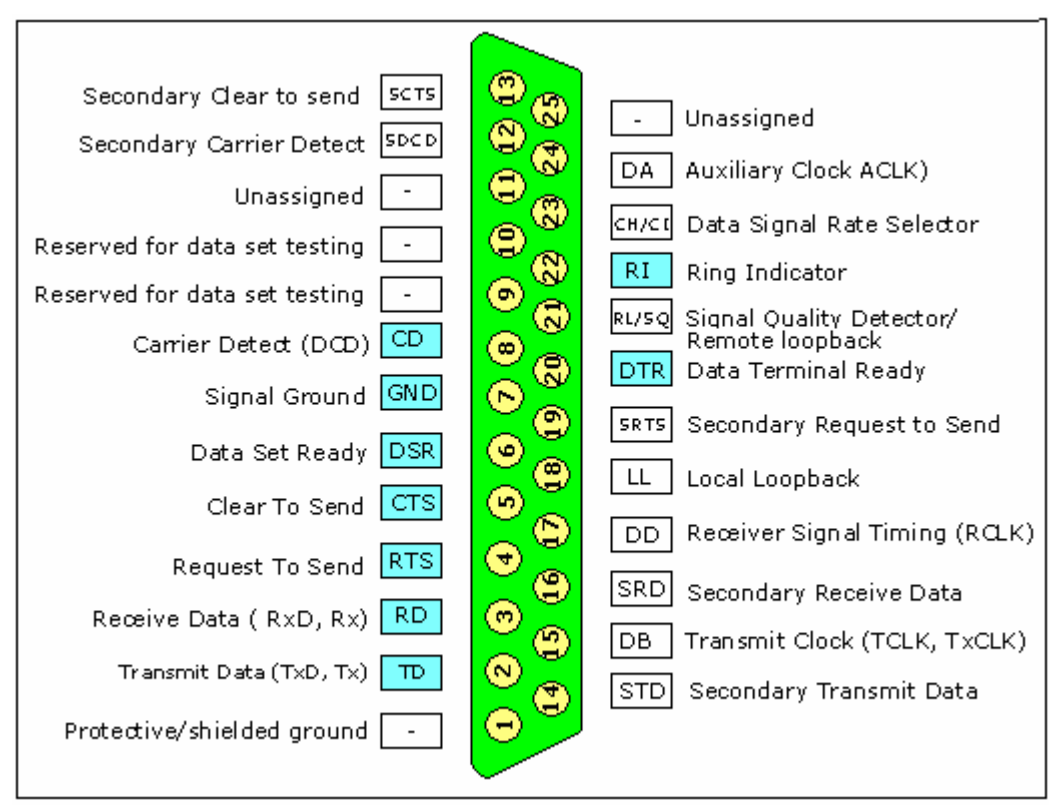

Şekil 1.4: 25'li seri port iğneleri

#### 1.5. Seri Port Programlama

Seri portun programlanmasında üç farklı yol takip edilebilir. Bunlar:

- Paralel ve seri porta erişim için yazılmış bir dll dosyasını kullanarak
- Seri port API fonksiyonlarını kullanarak
- VB'nin seri port için yazılmış MsComm bileşenini kullanarak

Bu yöntemleri ayrı konu başlıklarında işleyeceğiz.

#### 1.6. Dll Dosyası ile Seri Porta Erişim

Paralel ve seri porta erişim için, C/Visual C veya Pascal/Delphi programlama dillerinde yazılmış bir dll dosyası, Windows'un system klasörüne kopyalanmalıdır. Bizim burada kullanacağımız dosya, "inpout32.dll" dosyasını,

http://www.logix4u.net/inpout32.htm adresinden indirebilirsiniz.

Yalnız bu dll dosyası, Windows 98 ortamında paralel ve seri portlar için sorunsuz çalışmasına rağmen Windows XP ortamında seri port için çalışmamaktadır. Bu yüzden biz uygulamalarımızda API fonksiyonları ile beraber kullanacağız. Neden o zaman MsComm bileşenini ya da API fonksiyonlarını doğrudan kullanmıyoruz? Çünkü seri port yazmaçlarını daha kolay anlayabilmek ve anlatabilmek için düşük seviyeli programlamaya ihtiyacımız var. Bahsedilen düşük seviyeliden amaç, port üzerindeki her bir iğneye doğrudan erişerek esas görevinden bağımsız kullanmaktır. Örneğin TxD hattı karakter iletimi için kullanılmasına rağmen biz onu DTR yada RTS hattı gibi sinyal kaynağı olarak kullanabiliriz.

#### 1.7. API Fonksiyonları ile Seri Porta Erişim

Tablo 1.4'te bu modül içinde kullanılacak seri haberleşme fonksiyonları görülmektedir.

| API Fonksiyonları  | Açıklama                                |
|--------------------|-----------------------------------------|
| CreateFile         | Seri Portu Kullanıma Açar               |
| CloseHandle        | Seri Portu Kapatır                      |
| GetCommState       | Seri Port özelliklerini okur.           |
| EscapeCommFunction | Seri Porta iğnelerini yönlendirir.      |
| BuildCommDCB       | Seri Port ayarlarını yapar.             |
| ReadFile           | Seri port yada bir dosyadan veri okur.  |
| WriteFile          | Seri porta yada bir dosyaya veri yazar. |

Tablo 1.4: API fonksiyonları

Burada sadece iki API kullanılacaktır.

İlk API, CreateFile fonksiyonudur. Windows, portları da dosyalar gibi görüyor. Aynen bir dosyayı ilk kullanıma açarken(oluştururken) neyi düşünüyorsa port için de aynı şeyi düşünüyor. Yani porttu bir dosya gibi açıp kapatıyor. Bu fonksiyonun bildirimi:

Declare Function CreateFile Lib "kernel32" Alias "CreateFileA" (ByVal lpFileName As String, ByVal dwDesiredAccess As Long, ByVal dwShareMode As Long, ByVal NOlpSecurityAttributes As Long, ByVal dwCreationDisposition As Long, ByVal dwFlagsAndAttributes As Long, ByVal hTemplateFile As Long) As Long

Programlarda kullanılacak yapı ise aşağıda görüldüğü gibidir.

hCom = CreateFile("COM1", GENERIC\_READ Or GENERIC\_WRITE, ByVal 0, ByVal 0, OPEN\_EXISTING, ByVal 0, ByVal 0)

İlk parametre, kullanılacak seri port. İkinci parametre, Windows'a portun yazmaokuma amaçlı kullanılacağını söyler. Beşinci parametre port fiziksel olarak mevcutsa açmasını rica eder. Burada, kullanılmayan tüm parametrelerin sıfır olduğuna dikkat edilmelidir. Fonksiyonun icrası sonucunda Windows, açtığı porta bir numara verir ve bunu bir değişkene atar (burada hCom değişkeni). Bu numaraya handle, tutamaç ya da tutamak numarası denir.

Açılan portun muhakkak kapatılması gerekir. Bunun için CloseHandle fonksiyonu kullanılır. Bildirimi:

Declare Function CloseHandle Lib "kernel32" (ByVal hObject As Long) As Long

CreateFile ile elde edilen tutamaç numarasını kullanır.

Aşağıda öğrenilen konuların kullanıldığı bir örnek görülmektedir.

ÖRNEK 1.1: Seri portu açma-kapama.

ADIM 1: Yeni bir proje başlatılır ve projeye bir modül eklenir. Modülün içine CreateFile ve CloseHandle fonksiyonlarının ve sabitlerinin bildirimi yapılır.

Declare Function CreateFile Lib "kernel32" Alias "CreateFileA" (ByVal lpFileName As String, ByVal dwDesiredAccess As Long, ByVal dwShareMode As Long, ByVal NOlpSecurityAttributes As Long, ByVal dwCreationDisposition As Long, ByVal dwFlagsAndAttributes As Long, ByVal hTemplateFile As Long) As Long

Global Const GENERIC\_READ = &H80000000 Global Const GENERIC\_WRITE = &H40000000 Global Const OPEN\_EXISTING = 3 Public Declare Function CloseHandle Lib "kernel32" (ByVal hObject As Long) \_ As Long

ADIM 2: Form üzerine bir düğme yerleştirilir ve tıklama olayına ilişkin kodlar yazılır.

Private Sub Command1\_Click() Dim Ine\_Bey As Long '25 Eylül 1396 Ine\_Bey = CreateFile("COM1", GENERIC\_READ Or GENERIC\_WRITE, 0, \_ 0, OPEN\_EXISTING, 0, 0) MsgBox Ine\_Bey CloseHandle Ine\_Bey End Sub

ADIM 3: Program çalıştırılır.

| Project1 🛛 🔀 |
|--------------|
| 616          |
| Tamam        |
|              |

Şekil 1.5: Programın çalışması

Görüldüğü gibi Windows, açılan seri porta bir numara verdi. Sizin bilgisayarınızda bu numara farklı olacaktır. VB'in her çalıştırılmasında bu numaranın farklı olduğu görülür.

Bu bilgiler ışığında, DTR, RTS ve TxD hatlarının gerilimi, aç-kapa tarzında değiştirilecektir. Bu amaçla Şekil 1.6'da görüldüğü gibi dişi bir seri port soketi üzerinde RTS, DTR, TxD ve GND hatlarına birer kablo lehimleyerek uzatılır. Bir ölçü aleti ile RTS, DTR ve TxD hatlarının GND hattına göre gerilim değeri ölçülerek, ölçülen değer not edilir.

ÖRNEK 1.2: DTR, RTS ve TxD uçlarının gerilim değerlerinin değiştirilmesi.

|   | DC <u>D</u> 1<br>DSR6           |   |      |
|---|---------------------------------|---|------|
| - | RX <u>D 2</u><br>RTS 7<br>TXD 3 | • | 2    |
| - | CTS 8<br>DTR 4                  |   | RS23 |
| - | ri <u>9</u><br>gnd 5            |   |      |
|   |                                 |   |      |

Şekil 1.6: Seri porttan çıkış alınması

ADIM 1: Projeye bir modül ekleyerek API ve sabit tanımlamaları yapılır.

Public Declare Function Inp Lib "inpout32.dll" Alias "Inp32" \_ (ByVal PortAddress As Integer) As Integer Public Declare Sub Out Lib "inpout32.dll" Alias "Out32" \_ (ByVal PortAddress As Integer, ByVal Value As Integer)

Declare Function CreateFile Lib "kernel32" Alias "CreateFileA" (ByVal lpFileName As String, ByVal dwDesiredAccess As Long, ByVal dwShareMode As Long, ByVal NOlpSecurityAttributes As Long, ByVal dwCreationDisposition As Long, ByVal dwFlagsAndAttributes As Long, ByVal hTemplateFile As Long) As Long

Global Const GENERIC\_READ = &H8000000 Global Const GENERIC\_WRITE = &H4000000 Global Const OPEN\_EXISTING = 3

Declare Function CloseHandle Lib "kernel32" (ByVal hObject As Long) As Long

ADIM 2: Form tasarımını şekil 1.8'de görüldüğü gibi yapılır ve Timer bileşeninin Interval özelliği 100..200 arasında bir değere eşitlenir.

ADIM 3: Formun "declarations" bölümüne sabit ve değişkenler tanımlanır.

Const COM1 = &H3F8 Const DTR = 1 Const RTS = 2 Const TxD = 64 Dim Nigbolu As Long Dim yaz As String Dim x As Long

| 🖻 Form1               |     |
|-----------------------|-----|
| Seç<br>F RTS<br>F DTR | Ö   |
| T TXD                 | Çık |

Şekil 1.7: Form tasarımı

ADIM 4:Formun Load olayı.

Private Sub Form\_Load() Nigbolu = CreateFile("COM1", GENERIC\_READ Or GENERIC\_WRITE, ByVal 0, ByVal 0, OPEN\_EXISTING, ByVal 0, ByVal 0) yaz = "Açılan seri Port Numarası:" & Nigbolu & vbCrLf MsgBox yaz If Nigbolu < 0 Then Exit Sub End Sub

ADIM 5: Formun çıkış kodları.

Private Sub Command1\_Click() x = CloseHandle(Nigbolu) End End Sub

Private Sub Form\_Unload(Cancel As Integer) x = CloseHandle(Nigbolu) End Sub

ADIM 6: Timer olayı.

Private Sub Timer1\_Timer() If Check1.Value = 1 Then Out COM1 + 4, RTS Else Out COM1 + 4, 0 End If If Check2.Value = 1 Then

```
If Check2.Value = 1 Then

Out COM1 + 4, DTR

Else

Out COM1 + 4, 0

End If

If Check3.Value = 1 Then

Out COM1 + 3, TxD

Else

Out COM1 + 3, 0

End If

End Sub
```

ADIM 7: Program çalıştırılır. Seri port açıldıktan sonra, onay kutuları tıklanarak ölçü aleti ile ilgili hatların gerilim değerleri ölçülür.

| i i i i i i i i i i i i i i i i i i i |
|---------------------------------------|
| Çık                                   |
|                                       |

Şekil 1.8: Programın çalışması

Görüldüğü gibi –12V seviyesinde olan hatlardaki gerilim, onay kutuları tıklandıktan sonra +12V seviyesine yükseldi.

Peki seri portun taban adresinin 3F8 olduğu söylendikten sonra neden programda taban adrese katsayı eklendi?

Seri port 8 ayrı adres alanını paylaşan 12 yazmaçtan meydana gelmektedir. Tablo 1.5'te bu yazmaçlar görülmektedir.

Her bir yazmaç seri port taban adresine bir katsayının eklenmesiyle bulunacak adreste bulunur. Yukarıda bahsedilen RTS ve DTR, "Modem Control Register (MCR)" içindedir ve katsayısı dörttür. Bu yüzden yazmaç adresi (H3F8+4)=H3FC olmalıdır.

TxD ucu, "Line Control Register"(LCR) isimli yazmaç üzerindedir ve kat sayısı üçtür. Bu yüzden yazmaç adresi (H3F8+3)=H3FB olmalıdır.

| Yazmaç İsmi                             | Katsayı  | Çalışma Modu |
|-----------------------------------------|----------|--------------|
| Transmitter Holding Buffer (THR)        |          | Yazma        |
| Receiver Buffer                         | 0        | Okuma        |
| Divisor Latch Low Byte (DLL)            |          | Okuma/Yazma  |
| Interrupt Enable Register (IER)         |          | Okuma/Yazma  |
| Divisor Latch High Byte (DLM)           |          | Okuma/Yazma  |
| Interrupt Identification Register (IIR) | 2        | Okuma        |
| FIFO Control Register                   | <u>∠</u> | Yazma        |
| Line Control Register (LCR)             | 3        | Okuma/Yazma  |
| Modem Control Register (MCR)            | 4        | Okuma/Yazma  |
| Line Status Register (LSR)              | 5        | Okuma        |
| Modem Status Register (MSR)             | 6        | Okuma        |
| Scratch Register                        | 7        | Okuma/Yazma  |

Tablo 1.5: Seri port yazmaçları

Burada da veri göndermede kullanılan TxD ucu yükseğe alçağa çekilebilen bir uç gibi kullanılmaktadır. Bu uç UART'ın LCR(Line Control Register) yazmacında yer almaktadır. Peki bu kat sayılar nereden gelmektedir? Aşağıda sorunun cevabı için bu yazmaçların bit düzeni verilmiştir.

| Yazmaç Adı             | Ek<br>Kat. | Bit 7 | Bit 6 | Bit 5 | Bit 4 | Bit 3 | Bit 2 | Bit 1 | Bit 0 |
|------------------------|------------|-------|-------|-------|-------|-------|-------|-------|-------|
| Modem Control Register | 4          |       |       |       |       |       |       | RTS   | DTR   |
| Line Control Register  | 3          |       | TxD   |       |       |       |       |       |       |

Tablo 1.6: MCR ve LCR yazmacı

Görüldüğü gibi DTR ve RTS ilk iki biti, TxD ise 6. biti işgal etmektedir. Tablo 1.7'de bu uçlara verilecek değere göre seri porta yazılacak değerler görülmelidir.

| Yazım              | Vaziyet          |
|--------------------|------------------|
| OUT (COM1 + 4), 1  | DTR = 1, RTS = 0 |
| OUT (COM1 + 4), 2  | DTR = 0, RTS = 1 |
| OUT (COM1 + 4), 3  | DTR = 1, RTS = 1 |
| OUT (COM1 + 4), 0  | DTR = 0, RTS = 0 |
| OUT (COM1 + 3), 64 | TxD = 1          |
| OUT (COM1 + 3), 0  | TxD = 0          |

Tablo 1.7: RTS, DTR ve TxD kat sayıları

Yalnız yukarıdaki örnekte DTR etkinden RTS etkin olamıyor. Birisini etkin kıldığın zaman diğeri etkinlikten çıkıyor. Birbirini etkilemeden istediğimiz ucu devreden çıkarıp istediğimizi etkin kılmak istersek ne yapılacaktır?

ÖRNEK 1.3: DTR, RTS ve TxD uçlarının gerilim değerlerinin değiştirilmesi.

RTS, DTR ve TxD onay kutularına sırasıyla chkRTS, chkDTR, chkTxD isimleri atanır.

Program kodları tekrar verilirse;

Const COM1 = &H3F8Const DTR = 1Const RTS = 2Const TxD = 64

Dim Nigbolu As Long Dim yaz As String Dim x As Long Dim y As Integer Function Comm\_set(Dogan\_Bey As Integer) As Integer
If (Dogan\_Bey And TxD) = TxD Then
Call Out(COM1 + 3, TxD)
End If
If (Dogan\_Bey And DTR) = DTR Or (Dogan\_Bey And RTS) = RTS Then
Call Out(COM1 + 4, (Inp(COM1 + 4) Or Dogan\_Bey))
End If
End Function

Function Comm\_reset(Dogan\_Bey As Integer) As Integer If (Dogan\_Bey And TxD) = TxD Then 'TD resetlenir Call Out(COM1 + 3, 0) End If If (Dogan\_Bey And DTR) = DTR Or (Dogan\_Bey And RTS) = RTS Then 'DTR ve/yada RTS resetlenir Call Out(COM1 + 4, (Inp(COM1 + 4) And (Not Dogan\_Bey))) End If End Function

```
Private Sub Command1_Click()
x = CloseHandle(Nigbolu)
End Sub
```

```
Private Sub Form_Load()

Nigbolu = CreateFile("COM1", GENERIC_READ Or GENERIC_WRITE, ByVal 0,

ByVal 0, OPEN_EXISTING, ByVal 0, ByVal 0)

yaz = "Açılan seri Port Numarası:" & Nigbolu & vbCrLf

MsgBox yaz

If Nigbolu < 0 Then Exit Sub

End Sub
```

```
Private Sub Form_Unload(Cancel As Integer)
x = CloseHandle(Nigbolu)
End Sub
```

```
Private Sub Timer1_Timer()

If chkDTR.Value = 1 Then

y = Comm_set(DTR)

Else

y = Comm_reset(DTR)

End If
```

```
If chkRTS.Value = 1 Then
y = Comm_set(RTS)
Else
y = Comm_reset(RTS)
```

If chkTxD.Value = 1 Then y = Comm\_set(TxD) Else y = Comm\_reset(TxD) End If End Sub

End If

Burada Comm\_set ve Comm\_reset isimli iki fonksiyon tanımlanmıştır. Comm\_set ve Comm\_reset fonksiyonlarına DTR sabitinin aktarıldığı kabul edilmiştir. Aşağıda fonksiyonlara parametre girişi, sadece ilgili kısımları yazarak gözden geçirilecektir.

```
Function Comm_set(DTR) As Integer
If (DTR And DTR) = DTR Or Then
Call Out(COM1 + 4, (Inp(COM1 + 4) Or DTR))
End If
End Function
Function Comm_reset(DTR) As Integer
If (DTR And DTR) = DTR Then
Call Out(COM1 + 4, (Inp(COM1 + 4) And (Not DTR)))
End If
End Function
```

Birinci fonksiyonda DTR sayısı( burada 1), yazmacın o anki durumu ile OR işlemine tabi tutulmakta; ikincisinin de sayının değili(not) ile AND işlemine tabi tutulmaktadır.

Seri port çıkışlarını 5 volta düşürerek çeşitli uygulamalarda kullanmak için Şekil 1.9'da görüldüğü gibi zener diyot kullanılabilir.

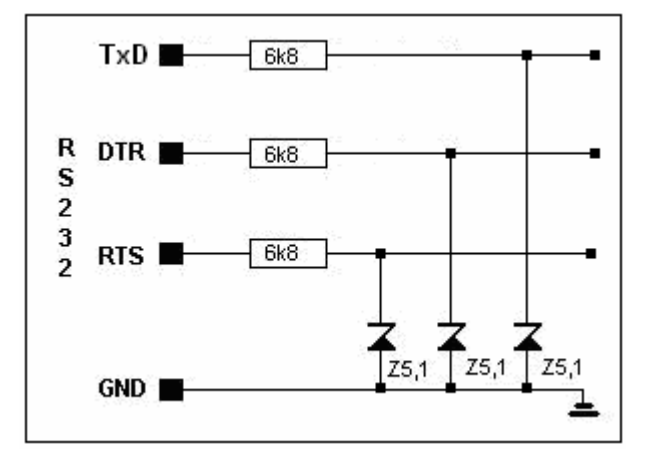

Şekil 1.9: Çıkışın 5 volta ayarlanması

Başka bir çözüm yolu olarak MAX232 yongası kullanılarak 12 volt 5 volta, 5 volt 12 volta çevrilerek bir arabirim oluşturulur.

ÖRNEK 1.4: Çıkış uçlarına LED bağlama.

Şekil 1.9'da görülen devreye biraz görsellik katmak için bu uçlara LED bağlanmıştır. Devre tasarımı Şekil 1.10'de görülmektedir. Devrenin toprak hattı seri portun 5 Nu.lu ucuna bağlanmıştır. Bu devreyi bir breadbord üzerine ya da delikli pertenaks üzerine kurun.

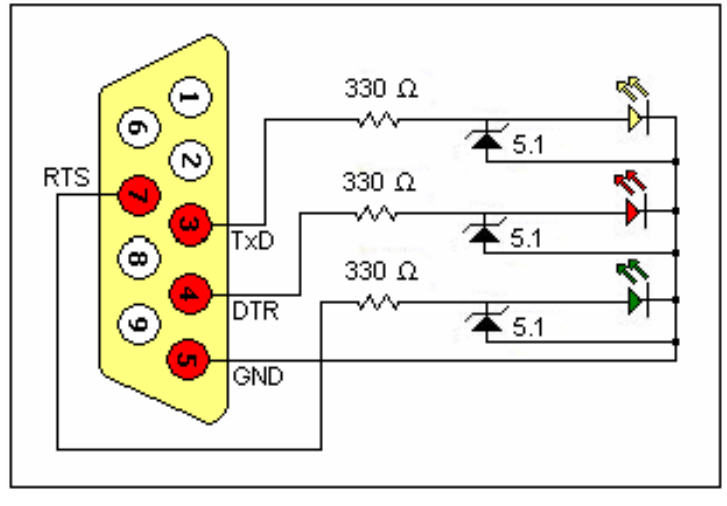

Şekil 1.10: Port uçlarına led bağlama

ADIM 1: Şekil 1.11'de görülen form tasarlanır.

| 🖻 Fo | rm2   |      |
|------|-------|------|
| MCR  | Text1 | ext2 |
|      |       | Çık  |

Şekil 1.11: Form tasarımı

ADIM 2: Modül kısmı

Public Declare Function Inp Lib "inpout32.dll" \_

Alias "Inp32" (ByVal PortAddress As Integer) As Integer Public Declare Sub Out Lib "inpout32.dll" \_ Alias "Out32" (ByVal PortAddress As Integer, ByVal Value As Integer)

Declare Function CreateFile Lib "kernel32" Alias "CreateFileA" (ByVal lpFileName As String, ByVal dwDesiredAccess As Long, ByVal dwShareMode As Long, ByVal NOlpSecurityAttributes As Long, ByVal dwCreationDisposition As Long, ByVal dwFlagsAndAttributes As Long, ByVal hTemplateFile As Long) As Long

Global Const GENERIC\_READ = &H8000000 Global Const GENERIC\_WRITE = &H40000000 Global Const OPEN\_EXISTING = 3

Declare Function CloseHandle Lib "kernel32" (ByVal hObject As Long) As Long

ADIM 3: Program kodu toplu olarak aşağıda görülmektedir. Bir önceki örneğe göre Commset ve Comm\_reset fonksiyonlarında ufak değişiklikler vardır.

'Yazmaç ilave katsayilari Const Port = &H3F8 Const MCR = 4 Const LCR = 3

Const DTR = 1Const RTS = 2Const TxD = 64

Dim Ti As Integer Dim PortTipi As String Dim yaz As String Dim Com\_ID As Integer Dim nCid As Integer Dim x As Integer

Function Port\_Kapat(nCid As Integer) As Boolean On Error GoTo Err\_Port\_Kapat Dim x As Integer 'geri dönecek değer için Dim Netice As Boolean 'Port\_Kapat için değişken

x = CloseHandle(nCid)If x = 0 Then Error 1

Netice = True Exit\_Port\_Kapat: Port\_Kapat = Netice Exit Function

Err\_Port\_Kapat:

MsgBox "Port\_Kapat fonksiyonunun icrasında hata oluştu: " & Error\$ Netice = False Resume Exit\_Port\_Kapat

End Function Function Comm\_set(Port As Integer, Alinan\_Deger As Integer) As Integer On Error GoTo Hata\_Comm\_set Dim Netice As Integer

If (Alinan\_Deger And TxD) = TxD Then 'TD Call Out(Port + 3, TxD) End If

If (Alinan\_Deger And DTR) = DTR Or (Alinan\_Deger And RTS) = RTS Then 'DTR ve/veya RTS Call Out(Port + MCR, (Inp(Port + MCR) Or Alinan\_Deger)) End If

Netice = True Terki\_Comm\_set: Comm\_set = Netice Exit Function

Hata\_Comm\_set: Netice = False MsgBox "COM'DA HATA: " & Error\$, 16, "Com ayarında hata" Resume Terki\_Comm\_set End Function

Function Comm\_reset(Port As Integer, Alinan\_Deger As Integer) As Integer On Error GoTo Hata\_Comm\_reset Dim Netice As Integer

*Netice* = *False* 

If (Alinan\_Deger And TxD) = TxD Then 'TD reset Call Out(Port + 3, 0) End If

If (Alinan\_Deger And DTR) = DTR Or (Alinan\_Deger And RTS) = RTS Then 'DTR ve/yada RTS resetlenir Call Out(Port + MCR, (Inp(Port + MCR) And (Not Alinan\_Deger))) End If

*Netice* = *True* 

Exit\_Comm\_reset: Comm\_reset = Netice Exit Function

Hata\_Comm\_reset: Netice = False MsgBox "Port Açmada Hata olustu: " & Error\$, 16, "Com\_Reset te hata" Resume Exit\_Comm\_reset End Function

```
Private Sub Form_Load()

Ti = 0

PortTipi = "COM1:"

Com_ID = Port_Ac(PortTipi)

yaz = "Açılan seri Port Numarası:" & Com_ID & vbCrLf

MsgBox yaz

'Port açılmadığı takdirde alt yordamı terket

If Com_ID < 0 Then Exit Sub

End Sub
```

Private Sub Form\_Unload(Cancel As Integer) Dim x As Integer

*x* = *Port\_Kapat(Com\_ID) End Sub* 

Private Sub Terket\_Click() Unload Me End Sub

Private Sub Timer1\_Timer() Ti = Ti + 1

If Ti = 1 Then Kirmizi If Ti = 25 Then KirmiziTuruncu If Ti = 50 Then Yeşil If Ti = 75 Then Turuncu If Ti = 100 Then Ti = 0

Text1.Text = (Inp(Port + 4)) Text2.Text = (Inp(Port + 3)) End Sub

Function Port\_Ac(ByVal PortTipi As String) As Integer On Error GoTo Err\_Port\_Ac nCid = CreateFile(PortTipi, GENERIC\_READ Or GENERIC\_WRITE, 0, \_ 0, OPEN\_EXISTING, 0, 0) *If nCid* < 0 *Then Error 1* 

Exit\_Port\_Ac: Port\_Ac = nCid Exit Function

*Err\_Port\_Ac: MsgBox "Port\_Ac fonksiyonunun icrasında hata va: " & Error\$, 16, "Hatalı işlem"* 

nCid = -1 Resume Exit\_Port\_Ac

End Function

Sub Kirmizi() x = Comm\_set(Port, RTS) Shape1.FillColor = QBColor(14) x = Comm\_reset(Port, DTR) Shape2.FillColor = QBColor(9) x = Comm\_reset(Port, TxD) Shape3.FillColor = QBColor(9) End Sub

Sub KirmiziTuruncu() x = Comm\_set(Port, RTS) Shape1.FillColor = QBColor(14) x = Comm\_set(Port, DTR) Shape2.FillColor = QBColor(2) x = Comm\_reset(Port, TxD) Shape3.FillColor = QBColor(9) End Sub

Sub Turuncu() x = Comm\_reset(Port, RTS) Shape1.FillColor = QBColor(9) x = Comm\_set(Port, DTR) Shape2.FillColor = QBColor(2) x = Comm\_reset(Port, TxD) Shape3.FillColor = QBColor(9) End Sub

Sub Yeşil() x = Comm\_reset(Port, RTS) Shape1.FillColor = QBColor(9) x = Comm\_reset(Port, DTR) Shape2.FillColor = QBColor(9) x = Comm\_set(Port, TxD) Shape3.FillColor = QBColor(14) End Sub

ADIM 4: Program çalıştırılır.

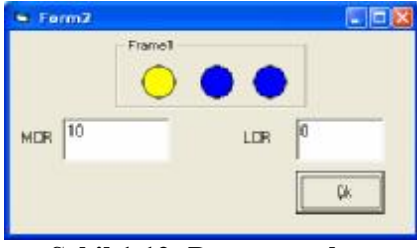

Şekil 1.12: Program çıkışı

Programın çalışma anında MCR yazmacının içeriğinin 8, 9, 10, 11 arasında değişmektedir. Halbuki, Tablo 1.5 tekrar incelendiğinde DTR ve RTS hatlarının mantıksal değerlerinin 1 ve 2 olduğu görülür. Her ikisi de etkinken toplam değerleri 3 olur. O zaman fazlalık olan 8 değeri nereden gelmektedir?

MCR yazmacının 4 Nu.lu bacağı olan "Aux. Output 2", dahili olarak mantık 1 seviyesine yükseltilmektedir ama bunun uygulamalara bir etkisi yoktur.

#### 1.8. Seri Porttan Karakter İletimi

Seri portun üç nolu TxD ucunun asıl görevi karakter iletimidir.

Bu uçtan karakter göndermenin en basit yolu seri portun taban adresine karakter doğrudan gönderilir. Bu dll dosyasının içinde tanımlanan OUT fonksiyonunu kullanarak, WriteFile API fonksiyonu ile ya da MsComm bileşeni ile olur.

Örnek 1.4'te kullanılan devre, seri porta bağlı olsun. Form üzerine bir metin kutusu ve bir düğme yerleştirilir ve aşağıdaki kodlar yazılır. Modül kısmı yukarıdaki örnekle aynı olacaktır.

Const COM1 = &H3F8 Const DTR = 1 Const RTS = 2 Const TxD = 64 Dim Varna As Long Dim x As Long Private Sub Command1\_Click() x = CloseHandle(Varna)End Sub Private Sub Form\_Load() Varna = CreateFile("COM1", GENERIC\_READ Or GENERIC\_WRITE, \_ ByVal 0, ByVal 0, OPEN\_EXISTING, ByVal 0, ByVal 0) If Varna < 0 Then Exit Sub End Sub

Private Sub Form\_Unload(Cancel As Integer) x = CloseHandle(Varna) End Sub

Private Sub Text1\_KeyPress(KeyAscii As Integer) Char = Chr(KeyAscii) KeyAscii = Asc(UCase(Char)) Out COM1, KeyAscii End Sub

Program çalıştırıldığında, metin kutusuna yazılan her karakter önce büyük harfe çevrilecek, arkasından seri porta gönderilecektir. Bir şeylerin porta gittiği, ledin çok kısa süre yanıp söndüğünden anlaşılır fakat karakter iletimi biraz daha yavaşlatabilir mi?

Seri portun haberleşme anında kullandığı karakter iletim süreci yakından incelenmek istenirse;

Haberleşmenin olmadığı durumlarda gönderici hat (TxD), mantık 1 seviyesindedir. (-12V) Bir bakıma hat beklemededir. Haberleşmenin başlangıcında bir bitin iletim süresi kadar bu hat mantık 0 seviyesine çekilir (Şekil 1.13). Bu ilk bite başlangıç biti denir. Bu aynı zamanda karşı tarafa bilgi gönderileceğini göstermektedir. Arkasından anlaşmayla belirlenen bit sayısı (5 bit, 7 bit, 8 bit) kadar bit gönderilir. 7 bit seçilirse ancak 127'ye kadar olan ASCII karakterler gönderilebilir.

Bunu eğer belirtilmişse bir eşlik (parity) biti takip eder.

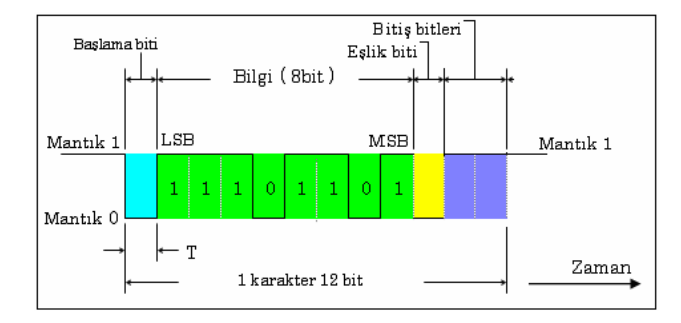

Şekil 1.13: Bit düzeni

Eşlik biti, karakterin düzgün aktarılıp aktarılmadığını kontrol etmek için kullanılır. Veri paketinde 8. bittir. Eşlik biti "tek eşlik biti", "çift eşlik biti" yada "eşlik biti yok" değerlerini alabilir. Eşlik biti "ÇİFT" seçilirse, kendisinden önce gönderilen veri bitlerinin tek yada çift olmasına göre 0 veya 1 değerini alır. Örneğin "0110 0011" düzeninde "1" olan bitlerin sayısı çift sayıdır. Dolayısıyla bu çift sayı düzenini bozmamak için eşlik bitinin değeri "0" olur. Bit düzeni "0100 0011" ise çifte tamamlamak için eşlik bitinin değeri "1" olacaktır.

Gönderilen verilerin ikilik karşılıkları ve eşlik bitleri aşağıdaki Tablo 1.8'de görülmektedir.

| Sayı | Veri Biti | Çift Eşlik Biti | Tek Eşlik Biti |
|------|-----------|-----------------|----------------|
| &H39 | 00111001  | 0               | 1              |
| &HB5 | 10110101  | 1               | 0              |
| &H1A | 00011010  | 1               | 0              |
| &H0  | 00000000  | 0               | 1              |

Tablo 1.8:Eşlik biti

Sonuç olarak gönderici hat mantık 1 seviyesine çekilerek yine anlaşmaya bağlı olarak 1 veya 2 durdurma biti gönderilir. Aktarımı yapılacak diğer karakter için aynı işlem takip edilir. Şekil 1.14'te iki bitin ardışık gönderimi temsil edilmiştir.

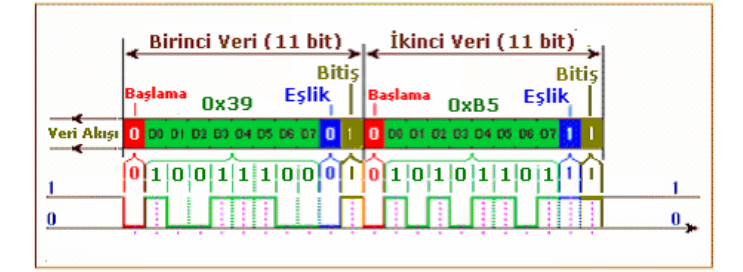

Şekil 1.14: Ardışık bitlerin gönderilmesi

Buna göre bir karakterin iletimi için seçime bağlı olarak 10, 11 veya 12 bit gerekiyor. Peki bu bitler hangi hızda iletilecek ve alıcı hangi hızda alacak. Bunun alıcı ve verici tarafından bilinmesi gerekir. Bu hız baud hızı denir.

Baud hızı, ismini, 1890'lı yıllarda Fransız Telgraf İşletmesi'nde çalışmakta olan Jean Maurice Emile Baudot'tan almıştır. Bir hattın saniyedeki durumunu değiştirme oranı olarak tarif edilen baud hızı, günlük hayatta saniyede iletilecek bit sayısı olarak bilinir. Baud hızı 19200 ise saniyede 19200 bit iletilecek yada 19200 defa hat seviye değiştirecek anlamındadır. Baud hızı ile seri haberleşme mesafesi Tablo 1.9'da görülmektedir.

| Baud Hızı | Yalıtılmış Kablo [m] | Yalıtılmamış Kablo [m] |
|-----------|----------------------|------------------------|
| 110       | 5000                 | 1000                   |
| 300       | 4000                 | 1000                   |
| 1200      | 3000                 | 500                    |
| 2400      | 2000                 | 500                    |
| 4800      | 500                  | 250                    |
| 9600      | 250                  | 100                    |

Tablo 1.9: Baud hızına bağlı iletim mesafesi

Hem kullanıcı hem de alıcı baud hızı ile beraber bu veri biti düzeninde de birbiriyle anlaşmış olması gerekir. Aksi takdirde veriler anlamsız ve karmakarışık alınır.

Bilgisayarlarda 1.8432 MHz'lik saat osilatörü bir ön bölücü ile 16'ya bölünerek 115200 Hz elde edilir. Bu değer program yoluyla bölünerek istenilen baud hızı elde edilir. Bölen sayı iki bayt halinde DLM ve DLL yazmaçlarında saklanır. DLM, büyük baytı saklar. Tablo 1.10, bu sayıları göstermektedir.

| Baud Hızı | Bölen Sayı | DLM | DLL |
|-----------|------------|-----|-----|
| 110       | 1047       | 04H | 17H |
| 300       | 384        | 01H | 80H |
| 600       | 192        | 00H | C0H |
| 1200      | 96         | 00H | 60H |
| 2400      | 48         | 00H | 30H |
| 3600      | 32         | 00H | 20H |
| 9600      | 12         | 00H | 0CH |
| 19200     | 6          | 00H | 06H |
| 38400     | 3          | 00H | 03H |
| 57600     | 2          | 00H | 02H |

Tablo 1.10: Baud hızı

Baud hızını DLL ve DLM yazmacına yazabilmek için LCR yazmacının son biti, Tablo 1.11'de görüldüğü gibi "1" yapılmalıdır. Bu da OUT (COM1 + 3, 0x80) komutu ile yapılmaktadır. Daha sonra bu yazmacın alt bitlerine veri biti sayısı, eşlik biti gibi değerler yerleştirilmektedir.

Formun Load olayı aşağıdaki gibi değiştirilerek, program çalıştırılır.

Private Sub Form\_Load() Varna = CreateFile("COM1", GENERIC\_READ Or GENERIC\_WRITE, \_ ByVal 0, ByVal 0, OPEN\_EXISTING, ByVal 0, ByVal 0) If Varna < 0 Then Exit Sub

Out (COM1 + 1), 0 Out (COM1 + 3), &H80 Out (COM1 + 0), &H17 Out (COM1 + 1), &H4 '110 baud htzi Out (COM1 + 3), &H3 '8 veri biti, eşlik biti yok, 1 stop biti End Sub

Bir örnek vermek gerekirse, DLM yazmacına 00, DLL yazmacına 0C yazıldığında 115200 Hz frekans 12'ye bölünerek 9600 Hz baud hızı elde edilir. Bu da saniyede 9600 ardışık bit iletilebilir anlamına gelmektedir. Bir bitlik süre 1 / 9600 = 104.2 mikro saniyedir. 8 veri biti, 1 başlangıç, 1 sonlandırma bitinden oluşan gönderilecek bir karakter 10 bit uzunluğundadır ve bu bilgi 10 \* 104.2 = 1042 mikro saniyede gönderilir. Bu da yaklaşık olarak 1 mili saniye yapar.

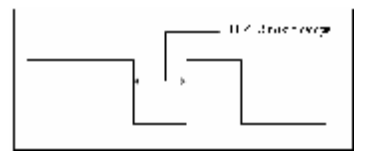

#### Şekil 1.15: Bit süresi

Yukarıdaki programın çalıştırılması sonunda karakterlerin iletimi görülmekedir. Peki UART'ın kabul edeceği en düşük baud hızı nedir? 115200/57600 =2. Buna göre bölen olan 57600 sayısının onaltılık karşılığı E100 sayısını DLM ve DLL yazmaçlarına paylaştırılacaktır.

Aşağıdaki değişiklikler yapılarak, program bir kez daha çalıştırılır.

*Out* (*COM1* + 1), 0 *Out* (*COM1* + 3), &H80 *Out* (*COM1* + 0), &H0 *Out* (*COM1* + 1), &HE1 *Out* (*COM1* + 3), &H3

Artık, basılan tuşun bitleri görülmektedir.

LCR yazmacı, haberleşme için gerekli olan parametreleri ayarlar. Bu yazmaçta verinin bit uzunluğu, eşlik biti sayısı, başlangıç ve bitiş bitleri ayarlanmaktadır. Tablo 1.11, bu bitlerin durumunu göstermektedir.

|       | 1                         | Bölme yazmacı Erişim Biti                               |                                                |              |  |
|-------|---------------------------|---------------------------------------------------------|------------------------------------------------|--------------|--|
| ⊟it 7 | 0                         | Alıcı ve verici tamponuna, Kesme Yetki Yazmacına Erişim |                                                |              |  |
| Bit 6 | Fasıla Yet                | kisi                                                    |                                                |              |  |
|       | Bit 5                     | Bit 4                                                   | Bit 3                                          | Eşlik Seçimi |  |
| Dire  | Х                         | Х                                                       | 0                                              | Eşlik Yok    |  |
| Bit 4 | 0                         | 0                                                       | 1                                              | Tek Eşlik    |  |
| Bit 3 | 0                         | 1                                                       | 1                                              | Çift Eşlik   |  |
| DILO  | 1                         | 0                                                       | 1                                              | Yüksek Eşlik |  |
|       | 1                         | 1                                                       | 1                                              | Alçak Eşlik  |  |
|       | Durdurma Bitinin Uzunluğu |                                                         |                                                |              |  |
| Bit 2 | 0                         |                                                         | Bir adet durdurm a biti                        |              |  |
|       | 1                         |                                                         | 6,7,8 bit uzunluğundaki kelime uzunluğu için   |              |  |
|       | I                         |                                                         | 2 durdurma biti, 5 bit uzunluğunda kelime için |              |  |
|       |                           |                                                         | 1.5 durdurma biti                              |              |  |
|       | Bit 1                     | Bit O                                                   | Kelime uzu                                     | มทไม่ชุ่ม    |  |
| Dit 1 | 0                         | 0                                                       | 5 bit                                          |              |  |
| Bit 0 | 0                         | 1                                                       | 6 bit                                          |              |  |
|       | 1                         | 0                                                       | 7 bit                                          |              |  |
|       | 1                         | 1                                                       | 8 bit                                          |              |  |

Tablo 1.11: LCR yazmacı

Karakter iletimin de yukarıda yaptığımız işlemi, BuildCommDCB, SetCommState ve GetCommState API fonksiyonları da yapmaktadır.

### UYGULAMA FAALİYETİ

Aşağıdaki sorulara ilişkin uygulama faaliyetini yapınız.

Ø Aşağıda görülen devreyi yaparak genel amaçlı seri port giriş-çıkış devresi yapınız. Burada butonlar yerine sensörler bağlanabilir. Her bir butona basılma sayısını ekranda gösteren programı yazınız.

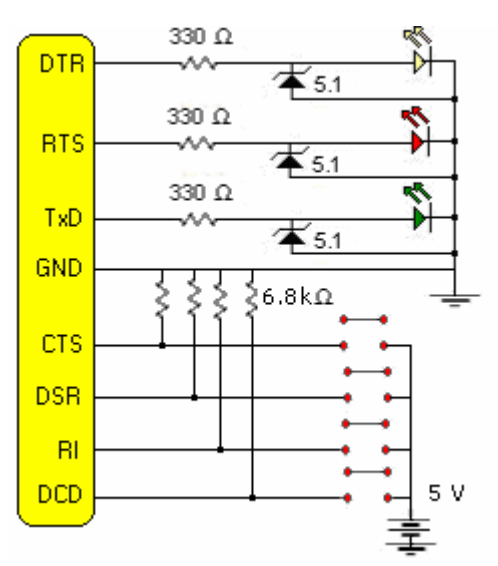

Ø DTR, RTS ve TxD hatlarına bağlı ledlerin yarımşar saniye aralıklarla onar kere yanmasını sağlayan programı yazınız.

| İşlem Basamakları                                                                                                    |                                              | Öneriler                                                                                                    |
|----------------------------------------------------------------------------------------------------|----------------------------------------------|----------------------------------------------------------------------------------------------------|
| <ul> <li>Ø Form tasarımını yapınız</li> <li>Ø Bileşenlere uygun veriniz.</li> <li>Ø Programı yazınız.</li> <li>Ø Yazdığınız programı de<br/>Ø Programda hata var is düzeltiniz.</li> <li>Ø Ekran görüntüsünü ediniz.</li> </ul> | isimler<br>rleyiniz.<br>e bunları<br>kontrol | <ul> <li>Ø Programda kullanacağınız değişkenlerin tipini belirleyiniz.</li> <li>Ø Değişken isimlendirme kurallarına dikkat ediniz.</li> <li>Ø Program satırlarının düzenli olmasına özen gösteriniz.</li> <li>Ø Karar ifadelerinin belirlenen şartlara uygun olmasına dikkat ediniz.</li> </ul> |

### ÖLÇME VE DEĞERLENDİRME

#### **OBJEKTİF TESTLER (ÖLÇME SORULARI)**

1. RS-232 standardı hangi portlar için geliştirilmiştir?

- A) Paralel portlar
- B) USB portlar
- C) Seri portlar
- D) EPP portları

#### 2. Aşağıdakilerden hangisi seri port çıkış ucudur?

- A) DTR
- B) DSR
- C) DCD
- D) CTS

3. Seri portta Mantık 1'in gerilim değeri kaç volttur?

A) -12 B) 12 C) -3 D) 5

4. COM1'in taban adresi kaçtır?

A) 2F8

- B) 3F8
- C) 2F9
- D) 378

5. DLAB biti hangi yazmaç üzerindedir?

A) MSR B) MCR C) LSR D) LCR

#### DEĞERLENDİRME

Cevaplarınızı cevap anahtarı ile karşılaştırınız. Doğru cevap sayınızı belirleyerek kendinizi değerlendiriniz. Yanlış cevap verdiğiniz ya da cevap verirken tereddüt yaşadığınız sorularla ilgili konuları faaliyete geri dönerek tekrar inceleyiniz.

## ÖĞRENME FAALİYETİ-2

### AMAÇ

Seri port donanımı yoluyla sayısal giriş değerlerini hatasız olarak kontrol edebileceksiniz.

### ARAŞTIRMA

Bu öğrenme faaliyetinden önce aşağıdaki hazırlıkları yapmalısınız.

Ø Seri portla cihazların kontrolü

## 2. SERİ PORTA GİRİŞ YAPILMASI

Bir önceki bölümde seri port uçlarından nasıl çıkış yapıldığını ve nasıl karakter iletimi yapıldığını gördük. Seri port yolundaki yolculuğumuz devam etmektedir.

#### 2.1. Seri Porttan Sinyal Okuma

Seri porta giriş için TTL mantık seviyesi doğru olarak algılandığından giriş gerilimini 12 volta yükseltmeye gerek yoktur. Doğrudan giriş yapılabilir.

Burada seri portun giriş uçlarını kullanmak için seri portun çıkış uçlarından yararlanacağız. Bu bakımdan dişi bir seri port konnektörü üzerinde Şekil 2.1'de görülen bağlantılar yapılarak seri port üzerine takılır.

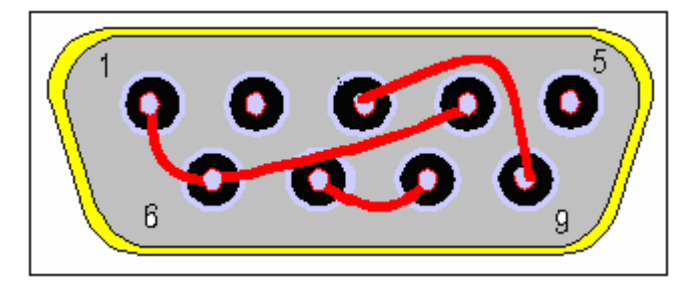

Şekil 2.1: Giriş bağlantısı

Program yazımına başlamadan önce kısa bir not: Seri portta 2 Nu.lu RxD ucu, genel veri okuma ucudur. Bunun dışındaki 1,6,8 ve 9 Nu.lu uçlar, giriş uçlarıdır. RxD ucundan

farkları, sinyal seviyeleri Mantık 1 ve Mantık 0 arasında değişmesi yani aç-kapa tarzında çalışmasıdır. RxD ucunun çalışması, bir sonraki bölümde görüleceği gibi biraz farklıdır.

ÖRNEK 2.1: Seri port giriş uçlarının kullanılması.

Örnek 1.2'nin üzerine ilaveler yapılacaktır.

ADIM 1: Form tasarımı Şekil 2.1'de görüldüğü gibi yapılır.

| 🖣 Form1 |   |       |                                       |
|---------|---|-------|---------------------------------------|
| Çıkış   |   | Giriş |                                       |
| T DTR   |   | 🗂 DSR |                                       |
| ☐ TxD   |   | F BI  |                                       |
| MSR     |   |       | · · · · · · · · · · · · · · · · · · · |
|         |   |       |                                       |
| Çık     | Ø |       |                                       |

Şekil 2.2: Form tasarımı

Bileşenlere, başlıklara uygun olarak chkRTS, chkDTR, chkTxD, chkCTS, chkDSR, chkRI, chkDCD ve txtMSR isimleri atanır. Timer'ın Interval özelliğine de 100 verilir.

ADIM 2: Programın kod bölümü:

Const COM1 = &H3F8 Const DTR = 1 Const RTS = 2 Const TxD = 64 Const CTS = 16 Const DSR = 32 Const RI = 64 Const DCD = 128 Dim Nigbolu As Long Dim yaz As String Dim x As Long

Dim y As Integer

Function Comm\_set(Dogan\_Bey As Integer) As Integer

If (Dogan\_Bey And TxD) = TxD Then Call Out(COM1 + 3, TxD) End If

If (Dogan\_Bey And DTR) = DTR Or (Dogan\_Bey And RTS) = RTS Then Call Out(COM1 + 4, (Inp(COM1 + 4) Or Dogan\_Bey)) End If

End Function

Function Comm\_reset(Dogan\_Bey As Integer) As Integer

```
If (Dogan_Bey And TxD) = TxD Then
Call Out(COM1 + 3, 0)
End If
```

```
If (Dogan_Bey And DTR) = DTR Or (Dogan_Bey And RTS) = RTS Then

'DTR ve/veya RTS resetlenir

Call Out(COM1 + 4, (Inp(COM1 + 4) And (Not Dogan_Bey)))

End If

End Function
```

```
Private Sub Command1_Click()
x = CloseHandle(Nigbolu)
End
End Sub
```

```
Private Sub Form_Load()

Nigbolu = CreateFile("COM1", GENERIC_READ Or GENERIC_WRITE,

ByVal 0, ByVal 0, OPEN_EXISTING, ByVal 0, ByVal 0)

yaz = "Açılan seri Port Numarası:" & Nigbolu & vbCrLf

MsgBox yaz

If Nigbolu < 0 Then Exit Sub

End Sub
```

```
Private Sub Form_Unload(Cancel As Integer)
x = CloseHandle(Nigbolu)
End Sub
```

```
Private Function Comm_Ahval(Minnet_Bey As Integer) As Boolean
On Error GoTo Hatali_Durum
Comm_Ahval = ((Inp(COM1 + 6) And Minnet_Bey) = Minnet_Bey)
```

Comm\_Ahval\_Terk: Exit Function Hatali\_Durum: MsgBox "Port durumunu Öğrenirken Hata Oldu. Hata No:" & Error\$ Resume Comm\_Ahval\_Terk End Function Private Sub Timer1\_Timer() txtMSR.Text = Inp(COM1 + 6)*If chkDTR.Value = 1 Then*  $y = Comm\_set(DTR)$ Else  $y = Comm\_reset(DTR)$ End If *If chkRTS.Value* = 1 *Then*  $y = Comm\_set(RTS)$ Else  $y = Comm\_reset(RTS)$ End If If chkTxD. Value = 1 Then  $y = Comm\_set(TxD)$ Else  $y = Comm\_reset(TxD)$ End If *If Comm\_Ahval(CTS) = True Then* chkCTS.Value = 1 Else chkCTS.Value = 0End If *If Comm\_Ahval*(*DSR*) = *True Then* chkDSR.Value = 1Else chkDSR.Value = 0End If *If Comm\_Ahval*(*RI*) = *True Then* chkRI.Value = 1 Else chkRI.Value = 0End If *If Comm\_Ahval*(*DCD*) = *True Then* chkDCD.Value = 1 Else
chkDCD.Value = 0 End If

End Sub

ADIM 3: Program çalıştırılır.

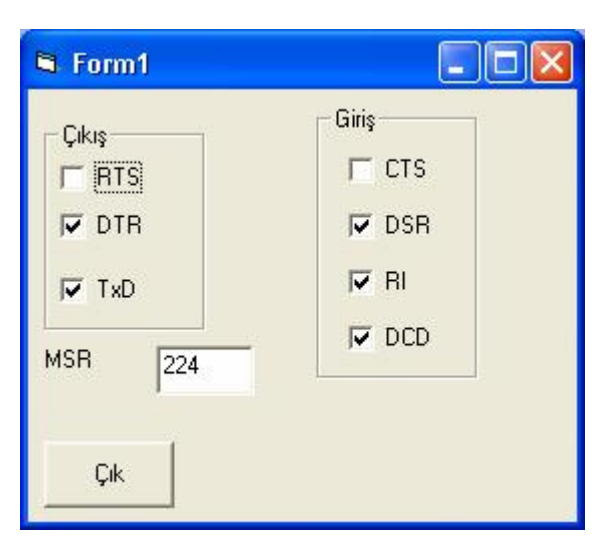

Şekil 2.3: Programın çalışması

Burada seri portun çıkış uçları portun giriş uçlarına bağlanarak sinyal okunmuştur. Port giriş uçları Modem Status Register(MSR) üzerindedir. Okunan değer bit düzenine göre "And" işlemine tabi tutularak değerinin bir veya sıfır olduğuna karar verilmektedir.

| Yazmaç Adı            | İlave<br>Kat. | Bit 7 | Bit 6 | Bit 5 | Bit 4 | Bit 3 | Bit 2 | Bit 1 | Bit 0 |
|-----------------------|---------------|-------|-------|-------|-------|-------|-------|-------|-------|
| Modem Status Register | 6             | DCD   | RI    | DSR   | CTS   |       |       |       |       |
| Bit Değerleri à       |               | 128   | 64    | 32    | 16    |       |       |       |       |

Tablo 2.1: MSR yazmacı

Seri portun DTR, RTS ve TxD hatlarını doğrudan süren EscapeCommFunction isimli bir API tanımlanmıştır. Bu seri porta bazı nitelikler yükler. Bildirimi:

Declare Function EscapeCommFunction & Lib "kernel32" (ByVal nCid As Long, \_ ByVal nFunc As Long)

Aldığı parametreler Tablo 2.2'de görülmektedir.

| Parametre | Tanım                                                                                                    |
|-----------|----------------------------------------------------------------------------------------------------|
| nCid      | Açık olan seri port numarası.                                                                                                    |
| nFunc     | İcra edilmek üzere aşağıda niteliği belirtilen fonksiyonu gösteren<br>sabit.<br>• CLRBREAK: ClearCommBreak API fonksiyonu ile                                                                                                    |
|           | <ul> <li>aynı işi yapar. TxD hattını açar.</li> <li>CLRDTR: DTR hattını kapatır.</li> <li>CLRRTS: RTS hattını kapatır.</li> <li>SETBREAK: SetCommBreak fonksiyonu aynı işi yapar.<br/>TxD hattını kapatır.</li> <li>SETDTR: DTR ucunu etkin yapar.</li> <li>SETRTS: RTS ucunu etkin kılar.</li> <li>SETXON: XOn karakteri alınmış gibi portun<br/>davranmasını sağlar.</li> <li>SETXON: XOff karakteri alınmış gibi portun<br/>davranmasını sağlar.</li> </ul> |

Tablo 2.2: EscapeCommfunction fonksiyonu

Yukarıdaki örnekte MSR yazmacı, adresi doğrudan yazılarak okundu. Bu yazmacı okuyan GetCommModemStatus isimli bir fonksiyon vardır. Bildirimi:

Declare Function GetCommModemStatus& Lib "kernel32" \_ (ByVal hFile As Long, lpModemStat As Long)

Parametreleri tablo 2.3'te görülmektedir.

| Parametre   | Tanım                                                                                                    |  |
|-------------|----------------------------------------------------------------------------------------------------|--|
| hFile       | Açık olan seri port numarası.                                                                                                    |  |
| lpModemStat | <ul> <li>Modem durumunu gösteren değişken. Aşağıdaki sabitlerin birleşimi olabilir.</li> <li>MS_CTS_ON: CTS açık</li> <li>MS_DSR_ON: DSR açık</li> <li>MS_RING_ON: RI sinyali hissedildi.</li> <li>MS_RLSD_ON: DCD sinyali hissedildi.</li> </ul> |  |

Tablo 2.3: GetCommModemStatus fonksiyonu

Aşağıda bu fonksiyonlar bir örnekle desteklenmektedir.

ÖRNEK 2.2: Seri porta girişlerini API fonksiyonları ile denetlemek.

Form tasarımı, Örnek 1.1 ile aynı olacak.

#### ADIM 1: Modül kısmı:

Declare Function CreateFile Lib "kernel32" Alias "CreateFileA"\_ (ByVal lpFileName As String, ByVal dwDesiredAccess As Long, \_ ByVal dwShareMode As Long, ByVal NOlpSecurityAttributes As Long, \_ ByVal dwCreationDisposition As Long, ByVal dwFlagsAndAttributes As Long, \_ ByVal hTemplateFile As Long) As Long

Global Const GENERIC\_READ = &H8000000 Global Const GENERIC\_WRITE = &H4000000 Global Const OPEN\_EXISTING = 3

Declare Function CloseHandle Lib "kernel32" (ByVal hObject As Long) As Long

Declare Function EscapeCommFunction Lib "kernel32" (ByVal nCid As Long, \_ ByVal nFunc As Long) As Long

Declare Function GetCommModemStatus Lib "kernel32" \_ (ByVal hFile As Long, lpModemStat As Long) As Long

ADIM 2: Aşağıdaki kodlar yazılır.

Const SETRTS = 3 Const CLRRTS = 4 Const SETDTR = 5 Const CLRDTR = 6 Const SETBREAK = 8 Const CLRBREAK = 9 Const MS\_CTS\_ON = &H10 Const MS\_DSR\_ON = &H20 Const MS\_RING\_ON = &H40 Const MS\_DCD\_ON = &H80 Dim Kor\_Jan As Long Dim Minnet\_Bey As Integer

Dim Nigbolu As Long Dim yaz As String Dim x As Long

Private Sub chkDTR\_Click()

If chkDTR.Value = 1 Then Minnet\_Bey = EscapeCommFunction(Nigbolu, SETDTR) Else Minnet\_Bey = EscapeCommFunction(Nigbolu, CLRDTR) End If End Sub

Private Sub chkRTS\_Click() If chkRTS.Value = 1 Then Minnet\_Bey = EscapeCommFunction(Nigbolu, SETRTS) Else Minnet\_Bey = EscapeCommFunction(Nigbolu, CLRRTS) End If End Sub

Private Sub chkTxD\_Click() If chkTxD.Value = 1 Then Minnet\_Bey = EscapeCommFunction(Nigbolu, SETBREAK) Else Minnet\_Bey = EscapeCommFunction(Nigbolu, CLRBREAK) End If End Sub

```
Private Sub Command1_Click()
x = CloseHandle(Nigbolu)
End
End Sub
```

```
Private Sub Form_Load()

Nigbolu = CreateFile("COM1", GENERIC_READ Or GENERIC_WRITE, ByVal 0,

ByVal 0, OPEN_EXISTING, ByVal 0, ByVal 0)

yaz = "Açılan seri Port Numarası:" & Nigbolu & vbCrLf

MsgBox yaz

If Nigbolu < 0 Then Exit Sub

End Sub
```

```
Private Sub Form_Unload(Cancel As Integer)
x = CloseHandle(Nigbolu)
End Sub
```

```
Private Sub Timer1_Timer()
Minnet_Bey = GetCommModemStatus(Nigbolu, Kor_Jan)
txtMSR.Text = Kor_Jan
```

```
If Kor_Jan And MS_CTS_ON Then
chkCTS.Value = 1
Else
```

chkCTS.Value = 0End If If Kor\_Jan And MS\_DSR\_ON Then chkDSR.Value = 1Else chkDSR.Value = 0End If If Kor\_Jan And MS\_RING\_ON Then *chkRI.Value* = 1 Else chkRI.Value = 0End If If Kor\_Jan And MS\_DCD\_ON Then chkDCD.Value = 1Else chkDCD.Value = 0End If End Sub

ADIM 3: Programın çalışma görüntüsü.

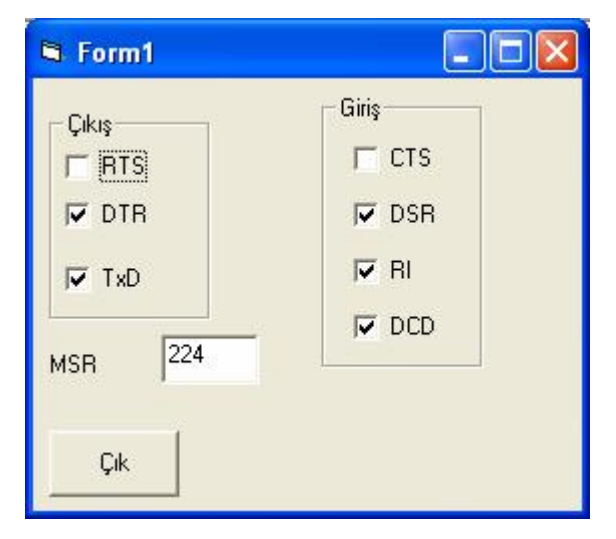

Şekil 2.4: Programın çalışması

# 2.2. MsComm Bileşeni

Visual Basic (VB), diğer dillerden farklı olarak seri port haberleşme için hazır bir bileşen sunar. Microsoft Comm Control olarak adlandırılan bu bileşen seri portla ilgili bir çok ayarı beraberinde getirmektedir.

Comm bileşenini form üzerine getirmek için aşağıdaki yol takip edilir.

- Projects menüsünden Components alt başlığı seçilir.
- "Controls" sekmesinden "Microsoft Comm Control 5.0 " yada VB sürümüne bağlı olarak "Microsoft Comm Control 6.0 " seçilir.

Seçim yapıldıktan sonra alet kutusunun (toolbar) alt tarafında Comm bileşeninin sembolü görünür. Üzerinde telefon resmi olan bileşen seri portla haberleşmede kullanılacak Comm bileşenidir.

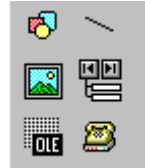

Şekil 2.5: MsComm bileşeni

MsComm bileşeni MSCOMM32.OCX dosyasını kullanılır. Bunun \WINDOWS\ SYSTEM dizininde olması gerekiyor. VB, seri haberleşmesi sürücüsü olarak serialui.dll dosyasını, MsComm'un arka planında kullanmaktadır.

Kullanılacak her bir seri port için form üzerine bir MsComm bileşeni konur. MsComm ile ilgili teorik bilgi bir örnekle anlatılacaktır. Bu amaçla seri port soketinde TxD ve RxD uçlarına Şekil 2.4'te görüldüğü gibi küçük bir kablo lehimlenmelidir.

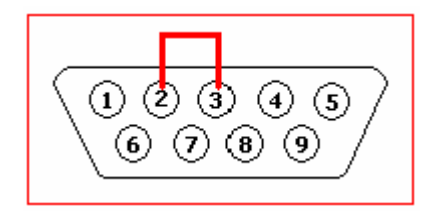

Şekil 2.6: Basit bağlantı

ÖRNEK 2.3: Gönderilen karakterin geri alınması.

Şekilden de anlaşılacağı gibi çıkış ucu giriş ucuna bağlanmıştır. Bu demektir ki giden her şey geri dönecektir. Bu amaçla Şekil 2.4'te görülen form tasarımını Tablo 2.4'ten yaralanarak yapınız.

| 🐃 Seri Portla Haberleşme 📃 🗖 🗙        |       |             |
|---------------------------------------|-------|-------------|
| Veri Yaz                              |       | Gönder      |
| Veri Oku                              |       | Oku         |
|                                       |       |             |
| · · · · · · · · · · · · · · · · · · · | Çık 💠 | : 🚢 : : : : |

### Şekil 2.7: Form tasarımı

|                 | Name      | MultiLine |
|-----------------|-----------|-----------|
| 1. Metin Kutusu | Gonder    | True      |
| 2. Metin Kutusu | Al        | True      |
| Gönder Düğmesi  | btnGonder |           |
| Oku Düğmesi     | btnAl     |           |
| Çık Düğmesi     | btnExit   |           |

Tablo 2.4: Form tasarım tablosu

Program kod satırları aşağıdaki gibi düzenlenir.

Private Sub btnGonder\_Click() MSComm1.Output = Gonder.Text + Chr\$(13) End Sub

Private Sub btnOku\_Click() Al.Text = MSComm1.Input End Sub

Private Sub btnExit\_Click() End End Sub

Private Sub Form\_Load() MSComm1.PortOpen = True End Sub

Private Sub Form\_Unload(Cancel As Integer) MSComm1.PortOpen = False End Sub Programı çalıştırma vakti geldi. I. Metin kutusuna bir şeyler yazılarak "Gönder" düğmesine basılır. Akabinde "Oku" düğmesi tıklanarak gönderilen verinin okunması sağlanır.

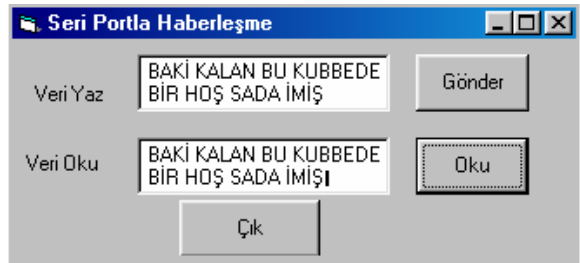

Şekil 2.8: Programın çalışması

## 2.2.1. MsComm'un Özellikleri

Program satırlarında MsComm'un üç özelliği kullanıldı. PortOpen, Output ve Input.

PortOpen: "True" değeri verilerek geçerli port kullanıma açılır. MsComm1.PortOpen=True

Output: Porta bilgi gönderir. Özellikler penceresinde görünmez.

MsComm1.Output=" MAVİ MENEKŞE"

Output özelliği verilerin hem metin hem de ikilik düzende gönderilmesini sağlar. "String" tipinde tanımlanan bir değişkeni metin, bayt dizisi olarak tanımlanan bir değişkeni ikilik düzende gönderir.

'Metin olarak Dim Talebe() As String MsComm1.Output=Talebe

'Modeme bir komut göndermek için MsComm1.Output="ATDT 123-87654"

Input: Belirtilen seri porttan bilgi okur. Okuma işlemi giriş tamponunu da boşaltır.

Text1.Text=MsComm1.Input

Burada iki özellik kullanılmasına rağmen esasında MsComm'un "özellikler" (properties) kutusunda yazılı olan değerler geçerli kabul edilmişlerdir. İstenirse bu değerler program satırlarında da değiştirilebilir.

| MSComm1 M     | SComm                | • |
|---------------|----------------------|---|
| Alphabetic C  | ategorized           |   |
| CommPort      | 1                    |   |
| DTREnable     | False                |   |
| EOFEnable     | False                |   |
| Handshaking   | 0 - comNone 🔄        |   |
| InBufferSize  | 1024                 |   |
| InputLen      | 0                    |   |
| InputMode     | 0 - comInputModeText |   |
| NullDiscard   | False                |   |
| OutBufferSize | 512                  |   |
| ParityReplace | ?                    |   |
| RThreshold    | 0                    |   |
| RTSEnable     | False                |   |
| Settings      | 9600,n,8,1           |   |
| SThreshold    | 0                    |   |

Şekil 2.9: MsComm özellikleri

CommPort: Kullanılacak seri port seçilir ve seçilen port numarası okunur.

MsComm1.ComPort=1 'Com1 seçilir

Port numaraları 1-99 arasında olabilir.

Settings: Geçerli port ayarları yapılır ve geçerli ayarlar okunur.

MsComm1.Settings="9600,N,8,1" '9600 baud hızı, Eşlik biti yok, 8 veri biti, 1durdurma biti

MsComm'un kabul ettiği baud hızları: 110, 300, 600, 1200, 2400, 9600, 14400, 19200, 38400, 56000, 128000, 256000. Varsayılan değer 9600 dür.

Geçerli eşlik bitleri: E(Even), M(Mark), N(None), O(Odd), S(Space). Varsayılan olarak None (yok) atanmıştır.

Geçerli bit sayıları: 4, 5, 6, 7, 8. Varsayılan değer 8.

Geçerli durdurma(stop) bitleri: 1, 1.5, 2. Varsayılan değer 1.

InputLen: Seri porta gelen bilgiler tampon belleklerde tutulur. Bu bilgiler okunurken kaç karakterlik bloklar halinde okunacağını belirtir. 0 değeri atanırsa tek seferde bilgiler okunur.

**InBufferCount:** Kabul edilen her karakter bir alıcı tamponuna konulur ve InBufferCount sayısı bir arttırılır. Tamponda bekleyen karakter sayısı, bu değer okunarak öğrenilir. 0 değeri atanarak tampon boşaltılır.

Örnek kod:

If MSComm1.InBufferCount Then Varna\$ = MSComm1.Input End If

OutBufferCount: Gönderici tampon alanında sırasını bekleyen karakter sayısını verir. 0 verilerek gönderici alan silinir.

OutBufferSize: Verici için tampon bellek miktarı. Ne kadar büyük bellek ayrılırsa programın çalışmasına o kadar az yer kalır. Fakat günümüzde bellek kapasitesi yüksek olduğundan programın ihtiyacına göre belirlenir. Varsayılan değer 512'dir. Bu değer azaltılabilir veya arttırılabilir.

Şekil 2.7, form üzerinde bulunan MsComm bileşeni üzerine sağ tıklayarak karşımıza gelen "Property Pages" penceresini göstermektedir. Buffers sekmesine gidilerek burada gerekli ayarlamalar yapılabilir.

| Property Pages      |                 |                        |        | X      |
|---------------------|-----------------|------------------------|--------|--------|
| General Buffers     | Hardware        | 1                      |        |        |
| InBufferSize:       | 1024            | <u>O</u> utBufferSize: | 512    |        |
| <u>R</u> Threshold: | 0               | <u>S</u> Threshold:    | 0      |        |
| Input <u>L</u> en:  | 0               |                        |        |        |
|                     | □ <u>E</u> OFEr | able                   |        |        |
| Ta                  | mam             | İptal                  | Uygula | Yardım |

Şekil 2.10: Tampon ayarları

Örnek kod:

```
Private Sub Form_KeyPress(KeyAscii As Integer)
If MSComm1.OutBufferCount < MSComm1.OutBufferSize Then
MSComm1.Output = Chr$(KeyAscii)
End If
End Sub
```

InBufferSize: Tampon uzunluğu 1024 bayttır (1 KB). Bu değer azaltılabilir veya arttırılabilir.

| 🐂 Seri Po | rtla Haberleşme |        |
|-----------|-----------------|--------|
| Veri Yaz  | GÖKYÜZÜ         | Gönder |
| Veri Oku  | GÖKY            | Oku    |
|           | Çık             |        |

Yukarıdaki örnekte bu özelliğe 5 değeri atanarak yeniden çalıştırılır.

Şekil 2.11: Programın çalışması

Görüldüğü gibi yazılan ilk beş harfi kabul etmektedir.

ÖRNEK 2.4: Gönderilen kelimelerin tersinden geri okunması.

| 👟 Form1                               | - D × |
|---------------------------------------|-------|
| Lütfen herhangi bir tuşa basınz       |       |
| Basılan Tuş                           |       |
| Oku Oku                               |       |
| Temizle Çık                           |       |
| · · · · · · · · · · · · · · · · · · · |       |

Şekil 2.12: Form tasarımı

Form tasarımını Şekil 2.9' a uygun olarak yaptıktan sonra aşağıdaki kodlar yazılır.

Dim ch As Variant

Private Sub btnExit\_Click()
End

End Sub

Private Sub btnTemizle\_Click() Text1.Text = "" Text2.Text = "" End Sub

Private Sub Form\_Load() MSComm1.CommPort = 1 MsCommSettings = "9600,N,8,1" MSComm1.PortOpen = True

End Sub

Private Sub Text1\_KeyPress(KeyAscii As Integer) ch = Chr(KeyAscii) MSComm1.Output = ch MSComm1.InputLen = 0 'Tampondaki tüm karakterleri al If MSComm1.InBufferCount > 0 Then 'Tamponda veri bekliyorsa

*Text2.Text* = *MSComm1.Input* + *Text2.Text End If End Sub* 

Program çalıştırılarak, bir kelime yada tümce yazılır.

| 💐 Form1 📃 🗆 🗶                   |
|---------------------------------|
| Lütfen herhangi bir tuşa basınz |
| Basılan Tuş                     |
| Oku CEVEDZÖ TARUM               |
| Temizle Çık                     |

Şekil 2.13: Programın çalışması

## 2.2.2. MsComm'un Diğer Özellikleri

**Rthreshold:** OnComm olayı tetiklenmeden önce alıcı tamponuna konulan karakter sayısını tutar ve ayarlar. Bu özelliği geçerli değer olan 0'da bırakmak, OnComm olayını karakterler alınsa bile devre dışı bırakılmasına sebep olur. 1 yapmak her bir karakterin alıcı tamponuna yerleşmesinden sonra OnComm olayını tetikler. OnComm olayı haberleşme durumlarını gözlemlemek ve olabilecek değişiklere cevap vermek için kullanılır.

Sthreshold: Yine OnComm olayı meydana gelmeden önceki verici tamponuna konulacak asgari karakter sayısını ayarlar. Değeri 1 yapılırsa verici tamponu boşaldığında OnComm olayını tetikler.

**EOFEnable:** Veri girişi esnasında bir dosya sonu karakteri (EOF-End of Line) işaretinin bulunduğunu gösterir. Değerinin "True" olması veri akışını durdurarak OnComm olayının bu durumu kullanıcıya haber vermek için tetiklenmesine sebep olur.

InputMode: Gelen bilginin "metin " ya da "ikilik" düzende kabul edilmesini bu özellik ayarlar. Veri, katarlar olarak ya da bir bayt dizisinde ikilik veri blokları olarak alınır. İki alt başlığı vardır.

| ComInputmodeText:   | ANSI karakter setlerinden oluşan veriler için kullanılır.     |
|---------------------|---------------------------------------------------------------|
| ComInputModeBinary: | Kontrol karakterlerini de içeren (F1, ALT, Ctrl-Q gibi) diğer |
|                     | veriler icin kullanılır.                                      |

**Break:** Çalışma zamanında ayarlanan bir özelliktir. True olması, giden verilerin dondurulması, False olması gönderimin tekrar başlamasını sağlar. Bu daha önceki örneklerde yapıldığı gibi TxD hattını yükseğe yada alçağa çekme işleminde kullanılabilir.

Private Sub Form\_Load() MSComm1.CommPort = 1 MSComm1.Settings = "9600,N,8,1" MSComm1.RThreshold = 1 MSComm1.PortOpen = True End Sub

Private Sub Command1\_Click() 'TxD hattını aç MSComm1.Break = True Bul\_Vardal = Timer + 0.5 'Yarım saniye bekle ' Zamanın mürur etmesini bekle Do Until Timer > Bul\_Vardal Dummy = DoEvents() Loop ' TxD hattını kapat MSComm1.Break = False End Sub **CTSHolding:** CTS hattının gözlenip gözlenmeyeceğine karar verir.

True: CTS hattı yüksek False= CTS Hattı alçak

MsComm1.CTSHolding={True | False }

DSRHolding: DSR hattını yükseğe veya alçağa çeker.

DTREnable: True olursa DTR hattını yetkilendirir.

**RTSEnable:** True olursa RTS hattını yetkilendirir

Handshaking:El sıkışma anlaşmasını yürürlüğe koyar ya da kaldırır.

El sıkışma veri gönderici donanım ile alıcı tamponu arasındaki anlaşmadır. Bir veri seri porta geldiğinde haberleşme aygıtı (UART) gelen bu verileri, bir yazılım programının okuyabilmesi için bir tampona yerleştirmek zorundadır. Veriler, UART'ın tampona yerleştirme hızından daha hızlı gelirse birbirinin üzerine yazılır. El sıkışma anlaşması bu verilerin üst üste yazılarak kaybolmamalarını sağlar. VB'de kullanılan el sıkışma anlaşmaları Tablo 2.5'te görülmektedir..

| İsim          | Değer | Açıklama                                              |
|---------------|-------|-------------------------------------------------------|
| comNone       | 0     | El sıkışması yok                                      |
| comXOnXOff    | 1     | Xon/Xoff el sıkışması                                 |
| comRTS        | 2     | RTS/CTS (Request To Send/ Clear To Send               |
| ComRTSXOnXOff | 3     | RTS/CTS ve XonXOff el sıkışmalarının her ikisi birden |

### Tablo 2.5: El sıkışma türleri

Xon/Xoff, alıcı ve verici arasında bir yazılım anlaşmasıdır. Karakter iletiminin alıcı için çok hızlı olduğu durumlarda, alıcı vericiye ASCII 19 (Xoff) karakterini gönderek veri göndermemesini, kendi tamponunun boşalması durumunda da ASCII 17 (Xon) karakterini göndererek tekrar iletime başlamasını söyler.

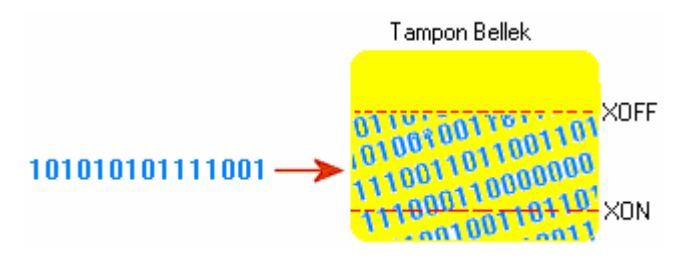

Şekil 2.14: Xon/Xoff anlaşması

Xon sinyali gönderilmeden tampon belleğin durumu murakabe edilir.

ComRTS ve ComRTSXOnXOff seçilirse RTSEnabled özelliği True yapılmalıdır. Aksi takdirde bağlantı sağlansa bile veri alınamaz.

# 2.2.3. OnComm Olayı ve CommEvent Özelliği

Diğer bir aygıtla kurulan bağlantıda meydana gelen olayları veya hataları gözlemlemek için, MsComm bileşeni iki yolla seri haberleşmeyi yürütür.

**Olay-Güdümlü:** Bir karakterin gelmesi, RTS ya da DCD hattındaki bir değişim bir olayı tetikler. OnComm olayı bu olayları yakalamak için kullanılır.

**Gözleme:** CommEvents özellikleri bir olayın olup olmadığını test eder durur. Bir döngü içinde, bir karakterin gelip gelmediği gözlenir. Alıcı tamponuna bir karakterin ulaşması, hemen okunmasını tetikler.

Bir haberleşme olayı ya da bir hata olduğunda OnComm olayı tetiklenerek CommEvent özeliği değişir. OnComm'un her meydana gelişte CommEvent'in değeri okunur.

Tablo 2.6, OnComm'u tetikleyen haberleşme olaylarını göstermektedir.

| Sabit        | Deger | Tanımlama                                                         |  |
|--------------|-------|-------------------------------------------------------------------|--|
| aomEySand    | 1     | Alıcı tamponunda SThreshold ile tanımlanandan daha az sayıda      |  |
| comevsenu    | 1     | karakter var                                                      |  |
|              |       | RThreshold sayısı ile tanımlanan sayıda karakter alındı. "Input"  |  |
| comEvReceive | 2     | özelliği ile alıcı tamponundan karakter okunduğu müddetçe bu olay |  |
|              |       | cereyan eder.                                                     |  |
| comEvCTS     | 3     | CTS hattında bir değişiklik var                                   |  |
|              |       | DSR hattında bir değişiklik var. Bu olay sadece DSR, 1'den 0'a    |  |
| COMEVDSK     | 4     | değiştiğinde husule gelir.                                        |  |
| comEvCD      | 5     | CD hattında bir değişiklik var.                                   |  |
| comEvRing    | 6     | Zil çalması algılandı                                             |  |
| comEvEOF     | 7     | ASCII 26 sayısı ile tanımlanan bir dosya sonu işareti alındı      |  |

### Tablo 2.6: OnComm olayı

ComEvent'in her hareketinde OnComm olayı tetiklenir. Bu tetiklenmede meydana gelen hatalar sayılarla ifade edilir.

| Sabit            | Deger | Tanımlama                                                    |
|------------------|-------|--------------------------------------------------------------|
| comEventBreak    | 1001  | Bir ara verme sinyali algılandı                              |
| comEventFrame    | 1004  | Çerçeve hatası                                               |
| comEventOverrun  | 1006  | Üzerine yazma hatası. Bir sonraki karakter geldiğinde bir    |
|                  |       | önceki karakter okunmamışsa önceki kaybolur.                 |
| comEventRxOver   | 1008  | Alıcı tamponu taşma hatası. Alıcı tamponunda yeterli yer yok |
| comEventRxParity | 10009 | Eşlik hatası                                                 |
| comEventTxFull   | 1010  | Verici tamponu dolu.                                         |
| comEventDCB      | 1011  | Teşhis edilmeyen hata                                        |

# Tablo 2.7: CommEvent özellikleri

## ÖRNEK: OnComm Olayı.

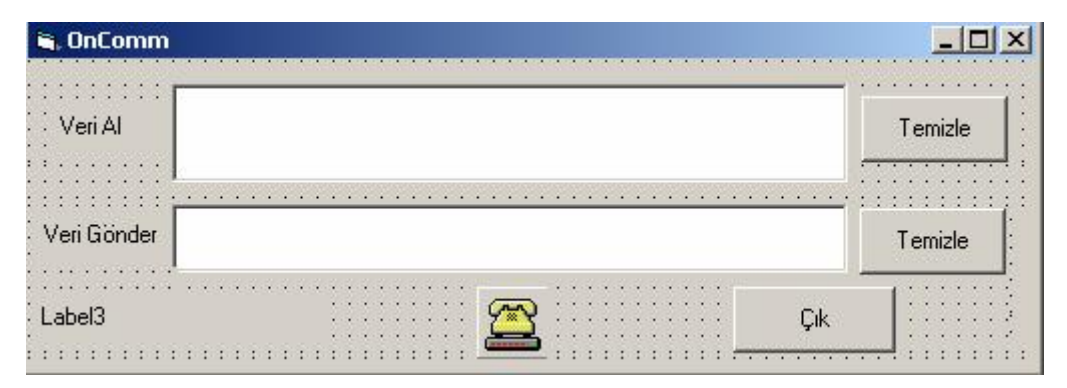

Şekil 2.12, bu örnek için form tasarımını göstermektedir.

Şekil 2.15: Form tasarımı

Program kodları aşağıdaki gibi yazılır. Şekil 2.3'te görülen soketin hala seri porta takılı olduğundan emin olunmalıdır.

Private Sub Form\_Load() MSComm1.CommPort = 1 MSComm1.Settings = "9600,N,8,1" MSComm1.RThreshold = 1 MSComm1.PortOpen = True End Sub

Private Sub MSComm1\_OnComm() Dim HadiseMsg As String Dim Buffer As Variant

On Error GoTo ErrH

Select Case MSComm1.CommEvent

Case comEvReceive Buffer = MSComm1.Input Text1.Text = Text1.Text & Buffer HadiseMsg\$ = "Receive "

Case comEvSend HadiseMsg\$ = " Send " End Select

If Len(HadiseMsg\$) Then

Label3.Caption = "Durum : " & HadiseMsg\$ End If Exit Sub ErrH: MsgBox Err.Description End Sub

Private Sub Text2\_KeyPress(KeyAscii As Integer) MSComm1.Output = Chr\$(KeyAscii) End Sub

Private Sub VeriAlTemizle\_Click() Text1.Text = "" End Sub

Private Sub VeriGonderTemizle\_Click() Text2.Text = "" End Sub

Private Sub Command1\_Click() Unload Me End Sub

Program çalıştırılır ve bir iki cümle yazılır.

| 💐 OnComm    | MELALLANI AMAYAN NESLE ASINA DEGILIZ | ×       |
|-------------|--------------------------------------|---------|
| Veri Al     |                                      | Temizle |
| Veri Gönder |                                      | Temizle |
| Durum : Rec | eive                                 | Çık     |

| i, OnComm   |                                      |         |
|-------------|--------------------------------------|---------|
| Veri Al     | MEDALI ANDAMATAN NESLE ASINA DEGILIZ | Temizle |
| /eri Gönder | Bin atlı o gün çocuklar gibi şendik  | Temizle |
| Durum: Ser  | l d                                  |         |

Şekil 2.16: Programın çalışması

OnComm olayındaki Select Case yapısı şu şekilde de tanımlanabilirdi.

```
If (MSComm1.CommEvent = comEvReceive) Then
Buffer = MSComm1.Input
Text1.Text = Text1.Text & Buffer
HadiseMsg$ = "Receive "
End If
If (MSComm1.CommEvent = comEvSend) Then
HadiseMsg$ = "Send "
```

End If

ÖRNEK 2.6: CommEvent Özelliği

Form tasarımı Şekil 2.14'te görüldüğü gibi yapılır.

| 😫 Form | 11    |  |
|--------|-------|--|
| Giden  | Text1 |  |
| Gelen  | Text2 |  |
|        |       |  |

Şekil 2.17: Form tasarımı

Timer'ın Interval özelliğini 1 yapın.

Kod listesi:

Dim Str As String Private Sub Form\_Load() MSComm1.CommPort = 1 MSComm1.Settings = "9600,N,8,1" MSComm1.PortOpen = True MSComm1.InputLen = 0

Text1.Text = "Bulent Vardal" MSComm1.Output = "Bulent Vardal" End Sub

Private Sub Form\_Unload(Cancel As Integer) MSComm1.PortOpen = False End Sub

Private Sub Timer1\_Timer()

Do 'Porttan bir haber bekle DoEvents Loop Until MSComm1.InBufferCount >= 1 Str = MSComm1.Input Text2.Text = Str End Sub

# UYGULAMA FAALİYETİ

Aşağıdaki işlem basamaklarına göre uygulama faaliyetini yapınız.

- Ø Sürekli olarak "A" karakterini seri porttan gönderen programı yazınız.
- Ø Sürekli olarak "A-Z" arası karakterleri seri porttan gönderen programı yazınız
- Ø Kullanıcıdan baud hızı, eşlik biti gibi temel RS-232 parametrelerini girmesini isteyen MsComm ile "Endüstriyel Otomasyon" ifadesini gönderen bir program yapınız.

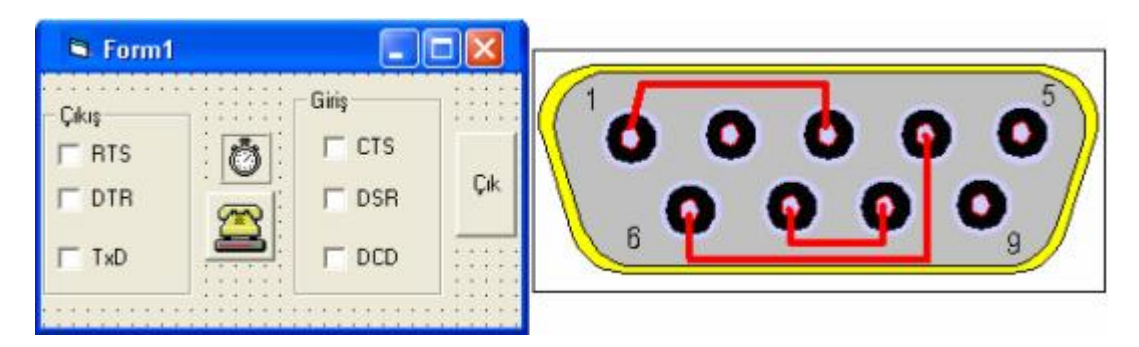

|   | İşlem Basamakları         |   | Öneriler                           |
|---|---------------------------|---|------------------------------------|
| Ø | Form tasarımını yapınız.  | Ø | Programda kullanacağınız           |
| Ø | Bileşenlere uygun isimler |   | değişkenlerin tipini belirleyiniz. |
|   | veriniz.                  | Ø | Değişken isimlendirme kurallarına  |
| Ø | Programı yazınız.         |   | dikkat ediniz.                     |
| Ø | Yazdığınız programı       | Ø | Program satırlarının düzenli       |
|   | derleyiniz.               |   | olmasına özen gösteriniz.          |
| Ø | Programda hata var ise    | Ø | Karar ifadelerinin belirlenen      |
|   | bunları düzeltiniz.       |   | şartlara uygun olmasına dikkat     |
| Ø | Ekran görüntüsünü kontrol |   | ediniz.                            |
|   | ediniz.                   |   |                                    |
|   |                           |   |                                    |
|   |                           |   |                                    |

# ÖLÇME VE DEĞERLENDİRME

## **OBJEKTİF TESTLER (ÖLÇME SORULARI)**

- 1. Aşağıdaki uçlardan hangisi Modem Status Register'ın elemanlarından değildir?
  - A) CTS B) DCD
  - C) DCD
  - D) DTR
- 2. Aşağıdakilerden hangisi MsComm'un karakter alım sayısını sınırlar?
  - A) InBufferSizeB) InputLenC) RThresholdD) InBufferCount

3. Aşağıdakilerden hangisi EscapeCommFunction fonksiyonunu TxD ucu ile ilgili sabitidir?

A) SetDTRB) ClrBreakC) ClrDTRD) ClrRTS

4. Aşağıdakilerden hangisi MsComm'un haberleşmeyi yönettiği yollardan biridir?

A) OpenB) ClickC) CommEventD) Load

5. Aşağıdakilerden hangisi MsComm'un karakterlerin okunması ile ilgilidir?

A) SThresholdB) InputLenC) CustomD) Index

## DEĞERLENDİRME

Cevaplarınızı cevap anahtarı ile karşılaştırınız. Doğru cevap sayınızı belirleyerek kendinizi değerlendiriniz. Yanlış cevap verdiğiniz ya da cevap verirken tereddüt yaşadığınız sorularla ilgili konuları faaliyete geri dönerek tekrar inceleyiniz

# ÖĞRENME FAALİYETİ-3

# AMAÇ

İki bilgisayar arasında veri iletişimini hatasız olarak sağlayabileceksiniz.

# ARAŞTIRMA

- Ø Bilgisayarlar arası dosya aktarımı
- Ø Z modem protokolü
- Ø CRC hata denetimi

# 3. İKİ BİLGİSAYARI BAĞLAMAK

Bilgisayarları birbirine bağlayarak veri alışverişi yapmak en heyecan verici uygulamalardan biridir. Mekana ve imkana bağlı olarak bilgisayarlar birbirine çeşitli türlerde bağlanabilmektedir. Şekil 3.1 ve 3.2'te farklı iki tür görülmektedir.

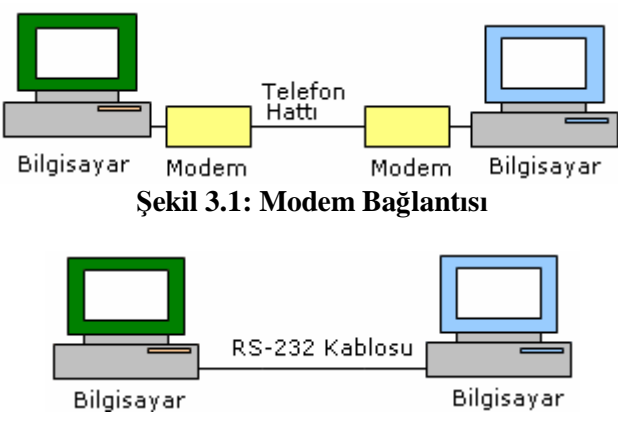

Şekil 3.2: Seri kablo bağlantısı

# 3.1. Bağlantı Şekilleri

Bilgisayarları seri port üzerinden bağlamanın en kısa yolu üç telli bağlamadır. Şekil 3.3'te görüldüğü gibi TxD hattı diğer bilgisayarın RxD hattına, RxD hattı da TxD hattına bağlanır. Toprak hatları birleştirilir.

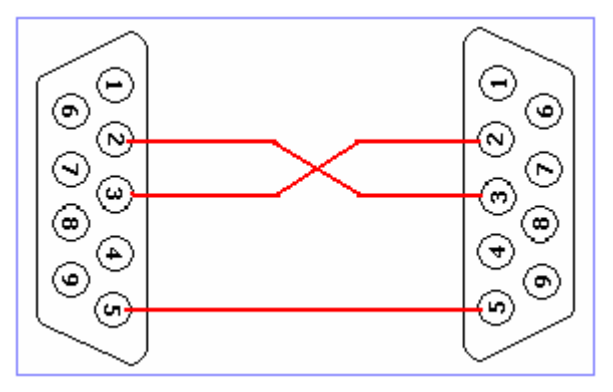

Şekil 3.3: Üç telli bağlantı

ÖRNEK 3.1: Şekil 3.4'te görülen form tasarımı her iki bilgisayara da yapılır.

| 🛱 Form1 |                                          |         |
|---------|------------------------------------------|---------|
|         |                                          |         |
| Giden   |                                          | Temizle |
| Gelen   | na na na na na na na na na na na na na n | 2       |
| Terk    | Ö                                        |         |

Şekil 3.4: Form tasarımı

Şekil 3.4'te görülen kablo seri portlara takılır.

Private Sub Command1\_Click() Unload Me End Sub

Private Sub Command2\_Click() Text1.Text = "" MSComm1.Output = "Sil" End Sub

Private Sub Form\_Load() MSComm1.PortOpen = True End Sub Private Sub Form\_Unload(Cancel As Integer) MSComm1.PortOpen = False End Sub

Private Sub Text1\_KeyPress(KeyAscii As Integer) MSComm1.Output = Chr\$(KeyAscii) End Sub

Private Sub Timer1\_Timer() Selam = MSComm1.Input If Selam = "Sil" Then Text2.Text = "" ElseIf Selam <> "Sil" Then Text2.Text = Text2.Text + Selam End If End Sub

Program çalıştırılır.

| а Тусо | Brahe   |         |
|--------|---------|---------|
| Giden  | ENDÜLÜS | Temizle |
| Gelen  |         |         |
|        | 3       |         |
| Т      | erk     |         |

| 🖻 Joha | annes Kepler |         |
|--------|--------------|---------|
| Giden  |              | Temizle |
| Gelen  | ENDÜLÜS      |         |
|        | Terk         |         |

Şekil 3.5: Programın çalışması

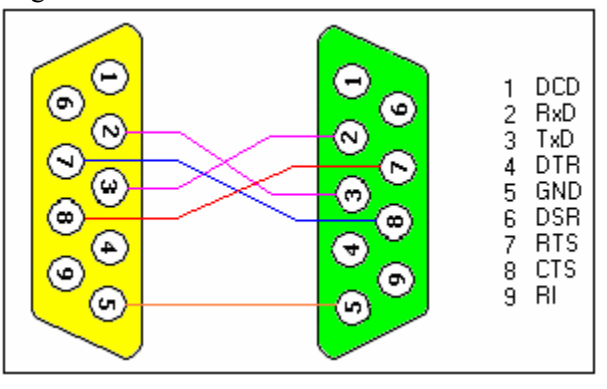

İki bilgisayar arasında basit bir donanım el sıkışmalı bir bağlantı kurulacaksa Şekil 3.6'da görülen kablo bağlantısı kullanılmalıdır.

Şekil 3.6: El sıkışmalı bağlantı

ÖRNEK 3.2: Seri portla iki bilgisayarı irtibatlandırma.

Bu amaçla Şekil 3.6'da görülen bağlantıyı uzun kablolarla yaparak bilgisayarların seri portlarına takın.

Form tasarımı Şekil 3.7'de görüldüğü gibi yapılarak gerekli isim atamaları yapılır.

| 3 Form1<br>Sevir Kütüğü |            |                                                       |
|-------------------------|------------|-------------------------------------------------------|
|                         | Seyir      | <u>.</u>                                              |
| Veri Al                 |            | ·····                                                 |
|                         | Al         | <u>s</u>                                              |
| Metin                   | Gonder     | cmdGonder<br>Gönder                                   |
| Baud Hızı (bps):        | ComboBaud  | Seri Port <mark>ComboCom</mark><br>Port Hazır Değil ▼ |
| √eri Biti Sayısı:       | ComboVen ( | · · · · · · · · · · · · · · · · · · ·                 |
| Eşlik Biti Sayısı       | ComboEslik | COM Portu Aç CmdA                                     |
| Durdurma Biti Sayısı    | ComboDur   | COM Portu Kapat                                       |
|                         |            |                                                       |

Şekil 3.7: Form Tasarımı

|                 | Name  | MultiLine |
|-----------------|-------|-----------|
| 1. Metin Kutusu | Seyir | True      |
| 2. Metin Kutusu | Al    | True      |

### Tablo 3.1: Ayar tablosu

### Formun kod bölümü:

Option Explicit Dim PortOpen As Boolean

Public Function PortTest(COMPortNummer As Integer) As Boolean MSComm1.CommPort = COMPortNummer

**On Error Resume Next** 

MSComm1.PortOpen = True If Err = 0 Then

PortTest = True MSComm1.PortOpen = False Else PortTest = False MSComm1.PortOpen = False End If End Function

Sub Port\_Sina() Dim Port\_Sayisi As Integer

Seyir.Text = Seyir.Text & Str(Time) & \_ "+++ COM portlar test edildi" & vbCrLf

ComboCom.Clear

For Port\_Sayisi = 1 To 4 If PortTest(Port\_Sayisi) Then ComboCom.AddItem "COM" & Str(Port\_Sayisi) End If Next

If ComboCom.ListCount = 0 Then ComboCom.AddItem "COM Port Hazır Değil" Seyir.Text = Seyir.Text & Str(Time) & \_ " +++ COM Port Hazır Değil" & vbCrLf Else

"+++" & Str(ComboCom.ListCount) & " COM Port Hazır" & vbCrLf End If ComboCom.ListIndex = 0End Sub Private Sub CmdAc\_Click() Dim CPort As Byte Dim Settings As String Port\_Sina Seyir.Text = Seyir.Text & Str(Time) & \_ "+++ COM Port açıldı" & vbCrLf *If PortOpen = True Then* MsgBox "COM Port zaten açık " Exit Sub End If CPort = Val(Mid(ComboCom.List(ComboCom.ListIndex), 4, \_ Len(ComboCom.List(ComboCom.ListIndex)))) *If CPort* = 0 *Then* MsgBox "Hata! COM Port mevcut değil" Seyir.Text = Seyir.Text & Str(Time) & \_ "+++ COM Port açılamıyor " & vbCrLf Else *MSComm1.CommPort* = *CPort Settings* = *ComboBaud.List*(*ComboBaud.ListIndex*) Select Case ComboEslik.ListIndex Case 0: Settings = Settings & ",E" Case 1: Settings = Settings & ",M" Case 2: Settings = Settings & ",N" Case 3: Settings = Settings & ",O" *Case 4: Settings = Settings & ",S"* End Select Settings = Settings & "," & ComboVeri.List(ComboVeri.ListIndex) *Settings* = *Settings* & "," & *ComboDur.List*(*ComboDur.ListIndex*) MSComm1.Settings = Settings

Seyir.Text = Seyir.Text & Str(Time) & \_

```
On Error Resume Next
   MSComm1.PortOpen = True
   If Err <> 0 Then
    MsgBox "Hata! COM Port mevcut değil"
    Seyir.Text = Seyir.Text & Str(Time) & "+++ COM Port açılamıyor "_
           & vbCrLf
   Else
    MSComm1.RThreshold = 1
    MSComm1.SThreshold = 1
    MSComm1.InputLen = 0
    PortOpen = True
   End If
  End If
End Sub
Private Sub cmdGonder_Click()
 If PortOpen = False Then
  MsgBox "Lütfen önceden portu açınız"
  Seyir.Text = Seyir.Text & Str(Time) & _
        "+++ Gönderim esnasında hata oluştu, Port " & _
        "Port açık değil" & vbCrLf
  Exit Sub
 End If
 If Gonder.Text = "" Then
  MsgBox "Bir metin yazınız"
  Seyir.Text = Seyir.Text & Str(Time) & "+++ Metin Yok" & _
        vbCrLf
  Exit Sub
 End If
 On Error Resume Next
```

If Err <> 0 Then MsgBox "Metin gönderilemedi!" Seyir.Text = Seyir.Text & Str(Time) & " +++ metin yok " & vbCrLf

*MSComm1.Output* = *Gonder.Text* + *vbCrLf* 

### Else

```
Seyir.Text = Seyir.Text & Str(Time) & _
"+++ """ + Gonder.Text & " "" gönderildi" & vbCrLf
```

End If Gonder.Text = "" End Sub Private Sub Cmdkapat\_Click() Seyir.Text = Seyir.Text & Str(Time) & \_ "+++ Port kapatılacak" & vbCrLf *If PortOpen = False Then* MsgBox "Açık port yok " Seyir.Text = Seyir.Text & Str(Time) & \_ "+++ Port kapatılamıyor " & vbCrLf Else **On Error Resume Next** *MSComm1.PortOpen = False* If Err <> 0 Then MsgBox "Port kapatma esnasında hata oluştu" Seyir.Text = Seyir.Text & \_ *Str(Time)* & "+++ *COM Port kapatılamadı* " & *vbCrLf* Else Seyir.Text = Seyir.Text & Str(Time) & "+++ COM Port kapatıldı " & vbCrLf *PortOpen* = *False* End If End If End Sub Private Sub cmdTerket\_Click() End End Sub

Private Sub Form\_Load()

ComboCom.Clear ComboCom.AddItem "Port Hazır Değil" ComboCom.ListIndex = 0

ComboBaud.AddItem "4800" ComboBaud.AddItem "9600" ComboBaud.AddItem "19200" ComboBaud.AddItem "38400" ComboBaud.AddItem "57600" ComboBaud.AddItem "115200" ComboBaud.ListIndex = 4

ComboVeri.AddItem "6"

ComboVeri.AddItem "7" ComboVeri.AddItem "8" ComboVeri.ListIndex = 2

ComboEslik.AddItem "Tek" ComboEslik.AddItem "Çift" ComboEslik.AddItem "Yok" ComboEslik.AddItem "Mark" ComboEslik.AddItem "Space" ComboEslik.ListIndex = 2

ComboDur.AddItem "1" ComboDur.AddItem "1.5" ComboDur.AddItem "2" ComboDur.ListIndex = 0

PortOpen = False

Seyir.Text = Str(Time) & \_ "+++ Program Başladı. Latif Geldiniz." & vbCrLf

End Sub

Private Sub MSComm1\_OnComm() Select Case MSComm1.CommEvent Case comEventOverrun: MsgBox "Veri Kayboldu!" Case comEvReceive: Al.Text = Al.Text + MSComm1.Input End Select

End Sub

Program çalıştırıldığındaki ilk ekran görüntüsü:

| 🖻 Form1                                |                          |                      |
|----------------------------------------|--------------------------|----------------------|
| Seyir Kültüğü:<br>15:17:10 +++ Program | Başladı. Lətif Geldiniz. |                      |
| Veri Al                                |                          |                      |
|                                        |                          | ~                    |
| Metin                                  |                          |                      |
|                                        |                          | (Gönder)             |
|                                        |                          | Seri Port            |
| Baud Hizi (bps):                       | 57600 💌                  | Port Hazır Değil 📃 💌 |
| VeriBitiSayısı:                        | 8 🕶                      |                      |
| Eşlik Biti Sayısı                      | Yok 💌                    | COM Portu Aç         |
| Durdurma Biti Sayısı                   | 1 💌                      | COM Portu Kapat      |
|                                        | Terke                    | a                    |

Şekil 3.8: Ekran görüntüsü

"COM Portu Aç" düğmesine tıklanarak seri port kullanıma açılır.

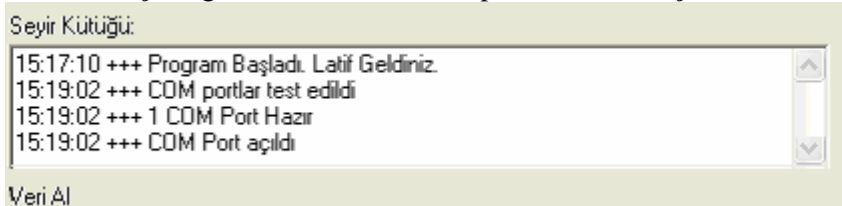

Şekil 3.9: Programın çalışması

Artık seri port parametreleri isteğe göre ayarlanır.

| Baud Hızı (bps):     | 57600 👻         |
|----------------------|-----------------|
| Veri Biti Sayısı:    | 4800            |
| Eşlik Biti Sayısı    | 19200           |
| Durdurma Biti Sayısı | 57600<br>115200 |

Şekil 3.10: Programın çalışması

İstenen veri hızı yazılır ve düğmeye tıklanır.

| 1                                     |           | <u> </u> |
|---------------------------------------|-----------|----------|
| Metin                                 |           |          |
| ERIŞİR MENZİLİ MAKSUDUNA AHESTE GİDEN |           | Gönder   |
|                                       | Seri Port |          |

Şekil 3.11: Programın çalışması

| 3 Form1                                                                                                    |                                                                                              |                         |              |  |
|----------------------------------------------------------------------------------------------------|----------------------------------------------------------------------------------------------|-------------------------|--------------|--|
| Seyir Kültüğü:                                                                                                    |                                                                                              |                         |              |  |
| 15:17:10 +++ Program<br>15:19:02 +++ COM po<br>15:19:02 +++ 1 COM Po<br>15:19:02 +++ COM Po<br>15:20:42 +++ "ERISIR | Başladı. Latif Geldiniz.<br>Itlar test edildi<br>Port Hazır<br>It açıldı<br>MENZİLİ MAKSUDUT | NA AHESTE GİDEN " gönde | erildi       |  |
| ,<br>Veri Al                                                                                                    |                                                                                              |                         |              |  |
| ERIŞIR MENZILI MAK                                                                                                  | SUDUNA AHESTE G                                                                              | DEN                     | ĉ            |  |
|                                                                                                    |                                                                                              |                         | Gonder       |  |
|                                                                                                    |                                                                                              | Seri Port               |              |  |
| Baud Hızı (bps):                                                                                                    | 57600 💌                                                                                      | COM 1                   | -            |  |
| Veri Biti Sayısı:                                                                                                   | 8 -                                                                                          |                         |              |  |
| Eşlik Biti Sayısı                                                                                                   | Yok 🔹                                                                                        | COM Por                 | COM Portu Aç |  |
| Durdurma Biti Sayısı                                                                                                | 1 💌                                                                                          | COM Portu               | ı Kapat      |  |
|                                                                                                    | Terl                                                                                         | ket                     |              |  |

Görüldüğü gibi yazılan mesaj geri geldi ve seyir günlüğüne kaydedildi.

Şekil 3.12: Programın çalışması

Aynı programı Şekil 2.3'teki soketle deneyiniz.

## 3.2. Diğer Seri Port Türleri

RS-232 seri haberleşme standardının, EIA (Electronics Industry Association) tarafından 1969 yılında geliştirildiğini daha önce belirtmiştik. Bu standardın ana amacı, farklı firmaların ürünleri arasındaki bağlantı şekillerini basitleştirmekti.

Standart, seri portun elektriksel, mekaniksel ve fonksiyonel niteliklerini tanımlamaktadır. Elektriksel nitelikler, gerilim seviyelerini, kablo empedanslarını tanımlar. Mekaniksel nitelikler, uçlara(pin) yapılacak görev atamalarını tanımlar. Soketin kendisi tanımlanmamıştır. Yani portun 9 ya da 25 bacaklı olacağı kesinleştirilmemiştir. Fonksiyonel nitelikler ise bağlantı şekillerini belirtir.

Aynı yıllarda Avrupa'da CCITT (Comité Consultatif International Téléphonique et Télégraphique) heyeti tarafından seri iletişimi tanımlamak için V.24 (fonksiyonel tanım) ve V.28 (elektriksel tanım) standartları geliştirilmiştir. V.90 56.6 kBit'lik veri aktarımını tanımlayan en geniş standartlır. Gerek RS-232 gerekse CCITT birbirine çok benzemesine rağmen RS-232 daha fazla rağbet görmüştür.

RS-232, uzun zaman sanainin ve kişisel kullanıcıların ihtiyaçlarını karşılamıştır. Ama zamanla artan ihtiyaçlar, EIA tarafından yeni standatların geliştirilmesini zorunlu kılmıştır. Bu amaçla RS-422, RS-423, RS-449 ve son olarak da RS-485 geliştirilmiştir. İlerleyen zamanlarda baştaki RS kısaltması EIA olmuş; şimdilerde ise TIA olarak

isimlendirilmektedir. Bu gelişim ile beraber yeni bir sinyal gönderme türü çıkmıştır. Dengeli ya da diferansiyel (fark) sinyal.

RS-232 standardında veri, gerilimi toprak hattına göre değişen bir tek bir tel üzerinde karşı tarafa aktarılır. Aynı zamanda sadece iki cihaz birbirine seri portla bağlanabilir. Bir porta tek bir farenin bağlanabilmesi gibi. Yani bir port için bir aygıt. Buna tek uçlu ya da dengesiz bağlantı denir.

Diferansiyel ki buna dengeli bağlantı denir, iletim iki tel arasındaki gerilim farkına göre veri bilgisini gönderir. Şekil 3.13'te diferansiyel sinyal görülmektedir. A ve B sinyalleri birbirine zıttır. Sinyal seviyesi bir toprak hattına göre değil de topraktan bağımsız iki uç arasındaki gerilime göre tespit edilir. İki uç arasındaki gerilim farkı, iletim hattının uzunluğuna bağlı olarak zayıflasa da hatta kalacağından veri kaybı olmayacaktır. A ve B sinyalinin birbirine göre büyüklüğü bitlerin 1 yada 0 olduğunu belirler.

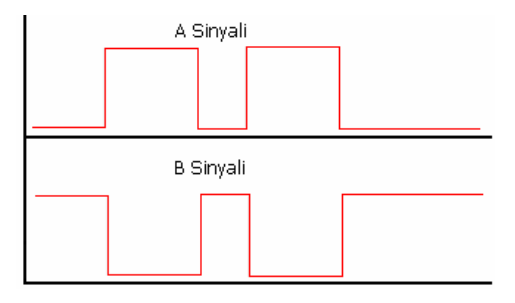

Şekil 3.13: Diferansiyel sinyal

### 3.2.1. RS-422 / RS-449

RS-422 dengeli iletimin elektriksel özelliklerini belirler. İğne bağlantılarını ve haberleşme anlaşmasını ise RS-449 standardı belirlemiştir. 12 metrelik bir uzunlukta 10 Mbit'lik bir hıza erişir. İletim uzunluğu 1200 metreye kadar çıkmaktadır. Çok noktalı haberleşmeyi desteklemektedir. Yani bir port birden fazla alıcıyla (azami 10) irtibat halindedir. Yalnız bunlardan sadece birisi verici diğerleri alıcıdır. Alıcılar sadece verici ile haberleşebilir. Kendi arasında ilişki kuramazlar.

### 3.2.2. RS-423

RS-423 tek uçlu dengesiz hattır ve RS-232'in gelişmiş biçimidir. Fakat varlığı çok uzun olmamıştır. 12 metredeki hızı 100 kBit/sn'dir.

### 3.2.3. RS-485

RS-232'nin bir kötü tarafı sinyal hatlarındaki gürültünün mevcudiyetidir. Gürültü, manyetik alan yada başka sebeplerle meydana gelen bozucu etkidir. Azami iletim uzaklığını ve veri iletim hızını sınırlar. Rs-422 / RS-485, iki kablonun birbiri etrafına sarılması ile elde edilen sarmal bir kablo kullanır.

Şekil 3.14'te görüldüğü gibi düz kabloda manyetik alanın meydana getirdiği gürültü akımı aynı yönde akmaktadır. Tıpkı bir transformatördeki döngüsel akım gibi sürekli tekrarlanmaktadır. Sarmal kabloda ise gürültü akımı, sarmalın bir yanıyla diğer tarafı arasında birbirine zıttır. Buna bağlı olarak gürültü akımı düz kablodaki gürültü akımına göre son derece azdır.

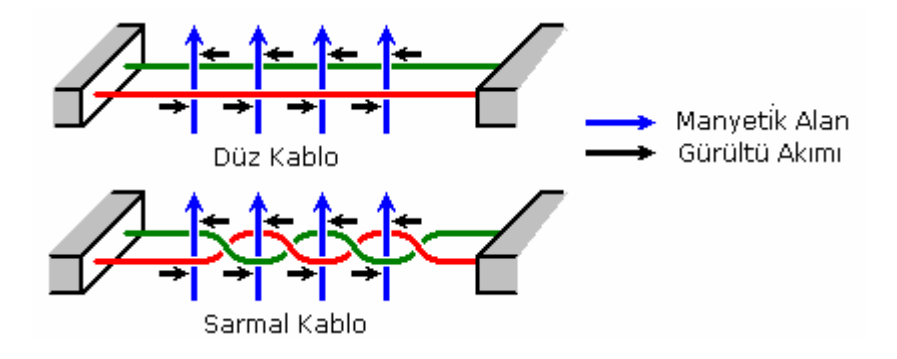

Şekil 3.14 : Düz ve sarmal kabloda gürültü

Kablolar arasındaki gerilim farkı veriyi aktarır. Peki kablolar arasındaki gerilim farkı nasıl sağlanıyor? Kablolardan birisi terslenerek. Şekil 3.15'te dengeli bir çıkış sürücüsü görülmektedir. Sürücü, A ve B çıkış uçlarında 2-6 volt arasında bir gerilim üretecektir. Sürücünün toprak hattına bağlanması önemli olmakla beraber RS-485 alıcısı tarafından veri hattının mantık seviyesinin tayininde kullanılmaz. Enable (Yetki) girişi ise girişin çıkışlara aktarılmasına izin verir.

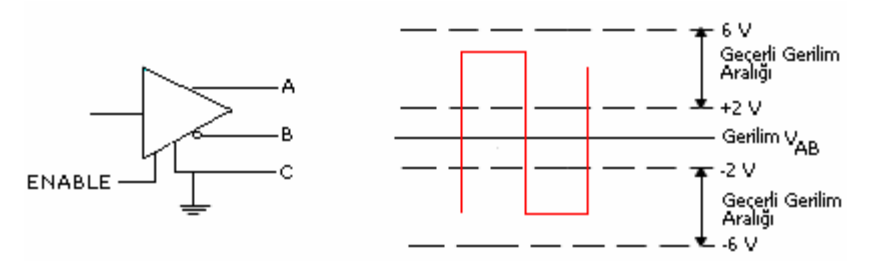

Şekil 3.15 : RS-485 vericisi

RS-485 alıcısı, A-B giriş telleri üzerindeki gerilim değerlerini algılar. Alıcıda sinyaller, Şekil 3.16'da görüldüğü gibi -6 V / -200mV ve 200mV / 6V aralığında geçerlidir. A ve B sinyalinin durumuna göre op-ampın çıkışı anlam kazanır. Buna göre:

- 1. Çıkış hattının A ucu, B ucuna göre göre negatifse, alıcıda bu Mantık 1'dir. (Mark ya da OFF durumu)
- 2. Çıkış hattının A ucu, B ucuna göre göre pozitifse, alıcıda bu Mantık 0'dir. (Space ya da ON durumu)

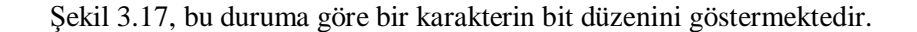

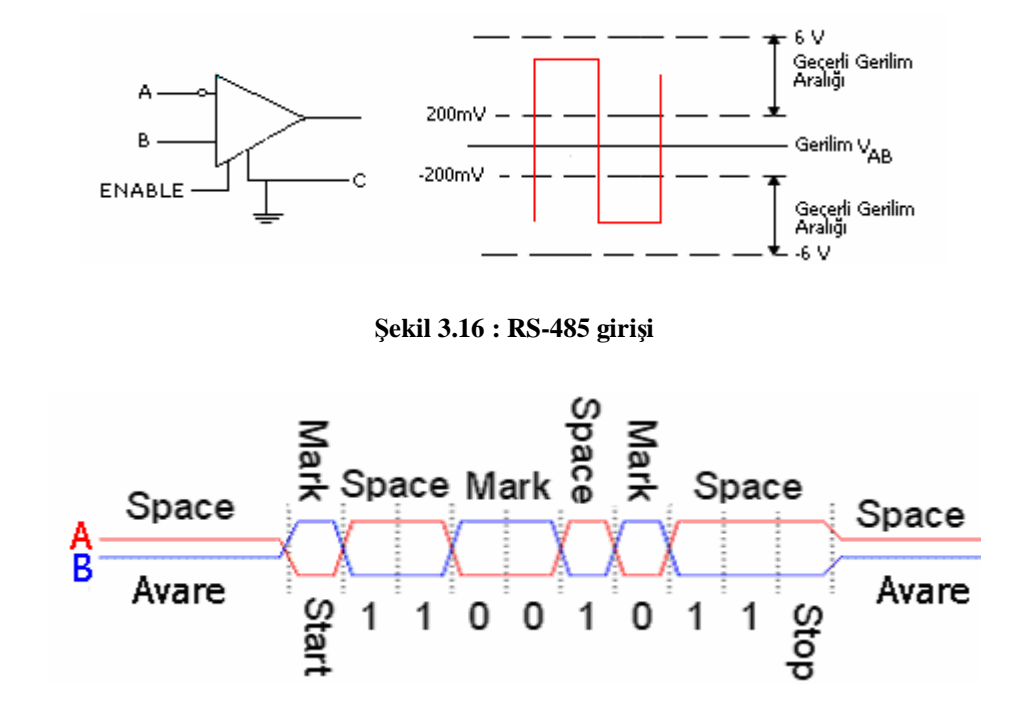

Şekil 3.17 : Giriş mantık seviyeleri

Tablo 3.2, piyasada bulunan RS-485 alıcı-vericilerini ve üreticilerini göstermektedir.

| Firma             | Ürün    |
|-------------------|---------|
| Maxim             | MX485   |
| Linear Technology | LCT485  |
| Texas Instruments | SN75176 |

Tablo 3.2: RS-485 vericileri ve üreticileri

Şekil 3.18, çok kullanılan RS-485 alacı-verici entegresi olan MAX485'in yapısını; Tablo 3.3 bacak yapısını göstermektedir.

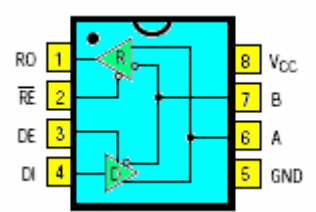

Şekil 3.18 : MAX485 uç yapısı

| Uç | İsim | İşlev                                                                              |
|----|------|------------------------------------------------------------------------------------|
| 1  | RO   | Alıcı Çıkışı. A>B =200 mV olduğunda RO yüksek olacaktır.                           |
|    |      | A <b=200 düşük="" mv="" olacaktır.<="" olduğunda="" ro="" td="" çıkışı=""></b=200> |
| 2  | RE   | Alıcı çıkışı yetki ucu. RE düşük olduğu zaman RO çıkışı etkin olur.                |
| 3  | DE   | Sürücü çıkış yetki ucu. Yüksek olduğunda B ve A çıkışları etkin olur.              |
| 4  | DI   | Düşük olduğunda A düşük, B yüksek olur.                                            |
| 5  | GND  | Toprak ucu.                                                                        |
| 6  | А    | Terslemeyen sürücü çıkışı ve alıcı girişi                                          |
| 7  | В    | Tersleyen sürücü çıkışı ve alıcı girişi.                                           |
| 8  | Vcc  | Besleme. 4.75 < Vcc < 5.25                                                         |

Tablo 3.3: MAX485 uç açıklamaları

RS-485'in hem cinslerine göre en büyük özelliği 32 alıcının kendi aralarında haberleşmeleridir. Şekil 3.19'da iki sürücünün, Şekil 3.20'de çoklu bağlantı şekilleri görülmektedir.

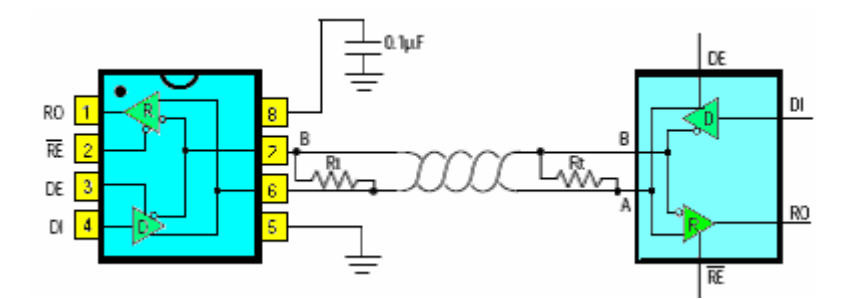

Şekil 3.19 : İki RS-485 sürücünün bağlantısı

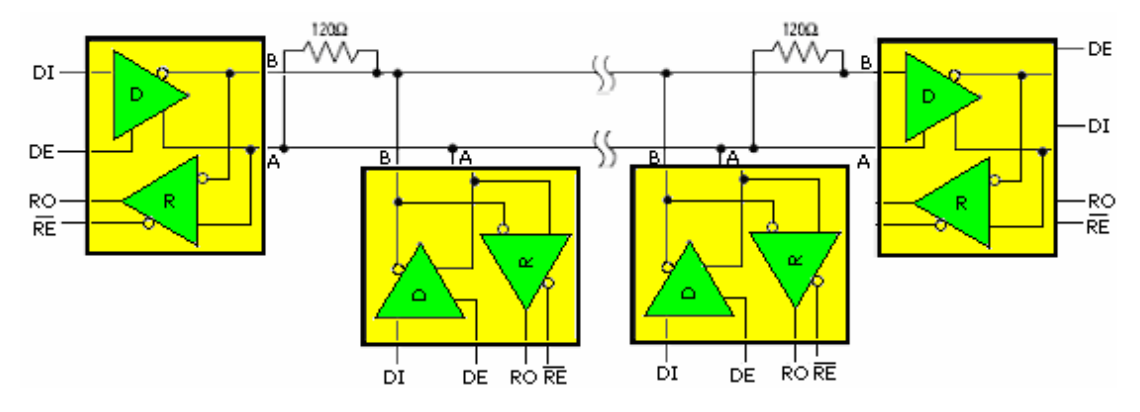

Şekil 3.20 : Çok noktalı bağlantı

RS-485 bağlantısı, PLC'li ve mikroişlemcili otomasyon sistemlerinde çok yaygın olarak kullanılmaktadır. Mikroişlemci ve PLC konularını şu anki sınıfınız itibarıyla görmediğinizden bu modülde RS-485 uygulaması yapılmayacaktır.
## 3.3. Seri Port ile Sıcaklık Ölçümü

Seri port ile sıcaklık ölçümünde bir sıcaklık sensörü ve bu sensörden gelen analog bilgiyi seri porta çevirecek bir analog/sayısal dönüştürücü kullanılacaktır. Sensör - A/D ve bilgisayar arasındaki veri alışverişi Şekil 3.21'de görüldüğü gibi olacaktır.

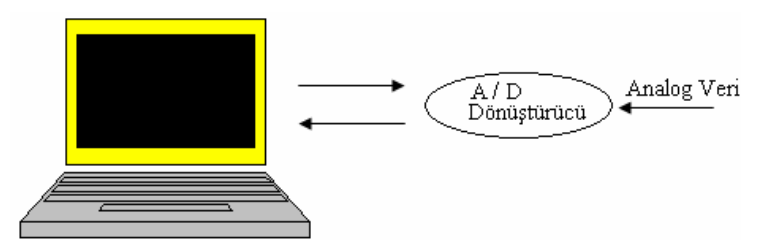

Şekil 3.21: Sensör- bilgisayar ilişkisi

Sıcaklık sensörü olarak LM35DZ kullanılacaktır.

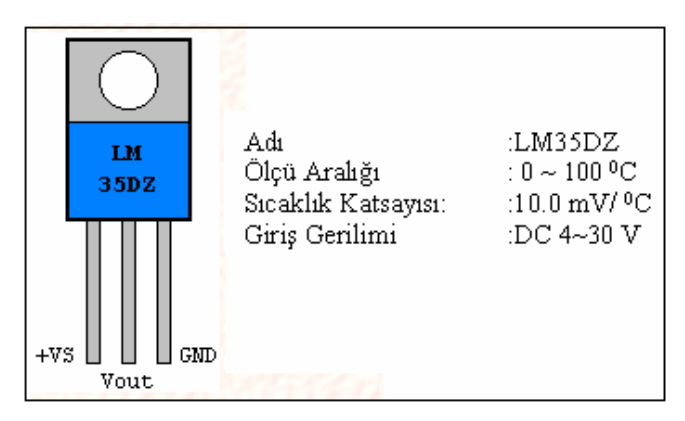

Şekil 3.22: LM35 DZ ve özellikleri

LM35'in çıkış gerilimi ile sıcaklık arasındaki denklem:

Sıcaklık ( $^{0}$ C) = Vout \* (100  $^{0}$ C / V)

Vout = 1 V ise Sıcaklık  $100 \,^{\circ}$ C'dir. Çıkış gerilimi sıcaklıkla doğrusal olarak değişir.

Sıcaklık LM 35 ile termistörden daha hassas ölçülür. Termokupl'dan daha yüksek gerilim verdiğinden bir op-amp ile çıkışı yükseltmeye gerek yoktur.

Devrede kullanılacak A/D Çevirici MAX 186'dır.

Özellikleri:

Adı

: MAX186(Maxim Integrated Product)

Seri Çıkış:12 BitGiriş Gerilimi:5 VReferans Gerilimi:4.096 VKanal Sayısı:8

A/D, 12 bit olduğundan çözünürlüğü:

Hassasiyet:

4.096 V / 4096 = 1 mV / bit'dir.

Yonganın bacak yapısı Şekil 3.22'de görülmektedir.

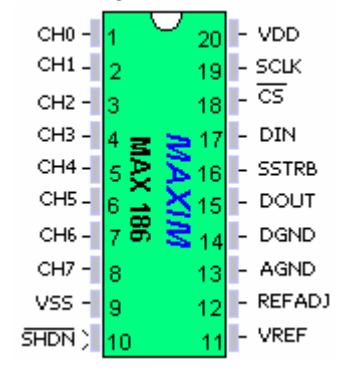

#### Şekil 3.23: MAX 186 yongası

Bilgisayarın LM35 ile bilgi alışverişinin akış yönü Şekil 3.23'te görülmektedir.

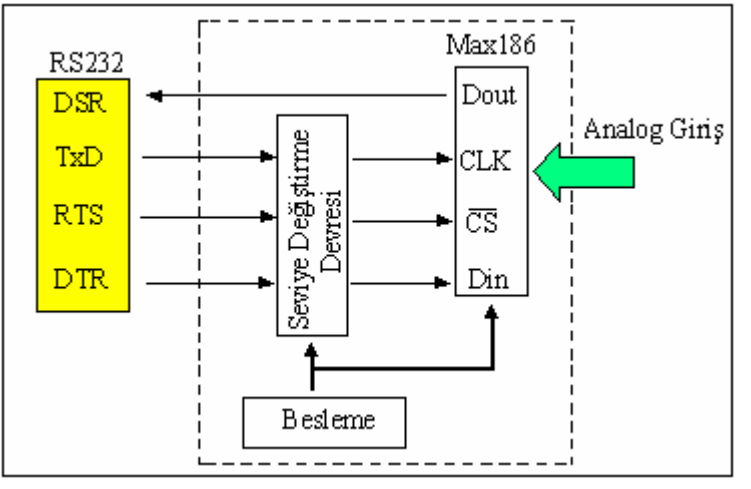

Şekil 3.24: Seri Port- Max 186 ilişkisi

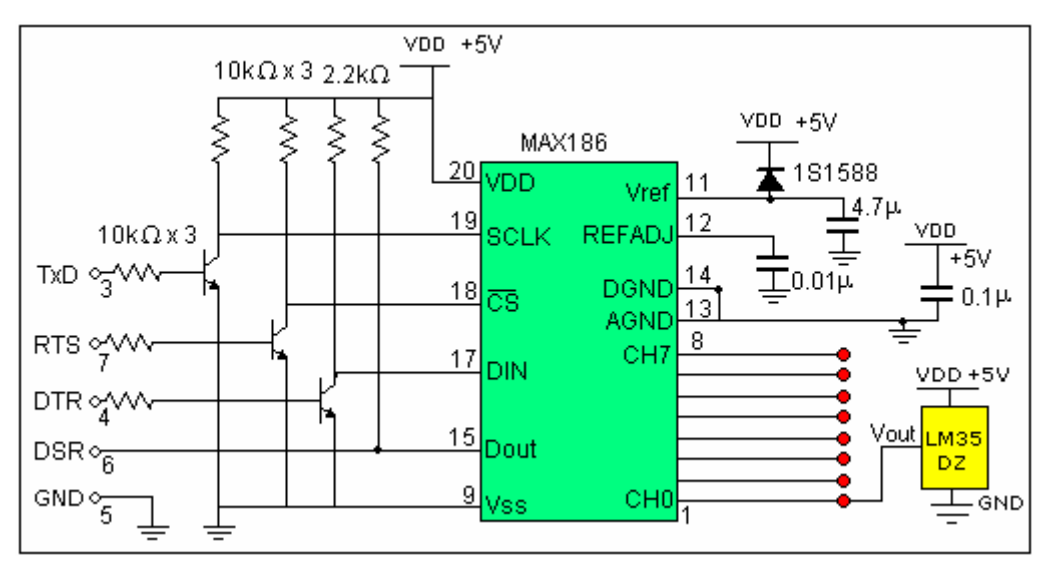

Sıcaklık ölçümü için kullanılacak devrenin şeması Şekil 3.24'te verilmiştir.

Şekil 3.25: Devre şeması

RS232 sinyal seviyesi 12V olduğundan MAX186 ile uyumlu olması için 5V'a düşürülmelidir. Burada transistör kullanılarak bu seviye yakalanmıştır. 3V üzerindeki sinyal seviyesi seri port tarafından algılandığından MAX186 tarafından DSR'ye uygulanan 5V'luk giriş değişmeden kullanılır.

MAX186 seri olarak çalışan A/D çevirici olduğundan bilgiler seri olarak alınır. Yongayı kullanabilmek için öncelikle ayar bilgilerinin program tarafından seri olarak yongaya yüklenmesi gerekir. Yüklenecek 1 baytlık bilginin her bitin anlamı aşağıdaki tabloda görülmektedir.

Bu ayar bilgileri eş zamanlı (synchronous) olarak yongaya yüklenir. Şekil 3.25'te takip edilmesi gereken sinyal durumları görülmektedir. SCLK bacağından saat darbeleri gönderilirken DIN bacağından ayar bilgilerinin girilmesi, bu arada CS bacağının da 0V seviyesinde olması gerekir. Ayar bilgileri girildikten sonra yükseğe çekilir. Analog bilginin sayısala çevrilmesi için kısa bir zaman beklendikten sonra tekrar alçağa çekilerek sayısal bilgi DSR bacağından seri porta aktarılır.

|   | Bit       | İşlem Muhtevası                                                               |
|---|-----------|-------------------------------------------------------------------------------|
| 7 | START     | "1" Dönüşümü Başlatır                                                         |
| 6 | SEL2      |                                                                               |
| 5 | SEL1      | Bir Giriş Kanalı Seçer (1-8 arası giriş uçlarından biri)                      |
| 4 | SEL0      |                                                                               |
| 3 | UNI / RIP | "1" Unipolar Ölçüm Aralığı: 0~4.095 <b>à</b> 0 ~ V <sub>REF</sub>             |
| 5 |           | "0" Bipolar Ölçüm Aralığı: -2.042~2.042 <b>à</b> - $V_{REF/2} \sim V_{REF/2}$ |
| 2 | SCL / DIE | "1" Tek Giriş (Toprak hattına göre giriş kanallarından biri)                  |
| 2 | SCL/DI    | "0" Fark Girişi (İki giriş hatlarıarasındaki gerilim ölçülür)                 |
|   |           | Saat Kipini(Modunu) Seçer                                                     |
|   |           | PD1 PD0                                                                       |
| 1 | PD1       | 0 0                                                                           |
| 0 | PD0       | 0 1                                                                           |
|   |           | 1 0 <b>à</b> Genellikle bu kullanılır                                         |
|   |           | 1 1                                                                           |

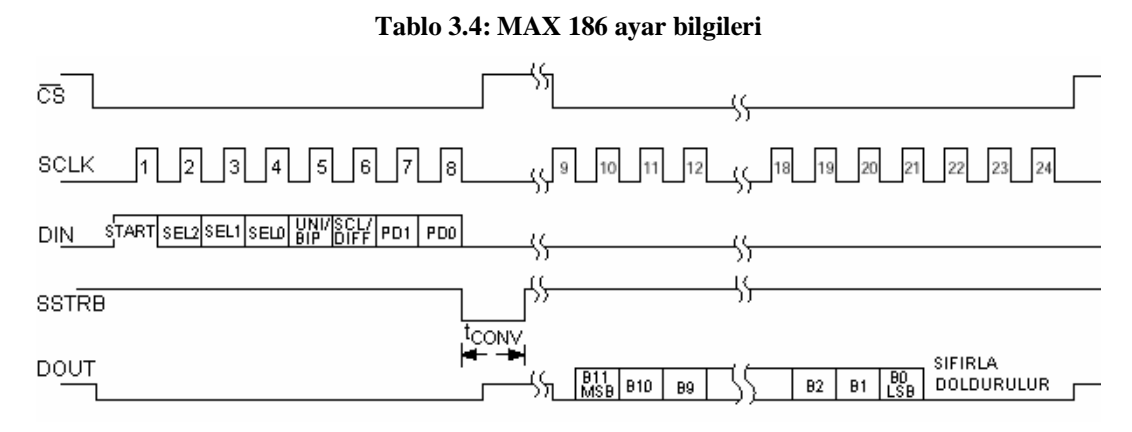

#### Şekil 3.26: Zamanlama diyagramı

MAX186'nın 8 giriş kanalından herhangi birisi giriş olarak SEL2..SEL0 bacakları ile seçilebilir. Aşağıdaki tabloda bu seçim görülmektedir.

| SEL2 | SEL1 | SEL0 | Ch0 | Ch1 | Ch2 | Ch3 | Ch4 | Ch5 | Ch6 | Ch7 |
|------|------|------|-----|-----|-----|-----|-----|-----|-----|-----|
| 0    | 0    | 0    | +   |     |     |     |     |     |     |     |
| 1    | 0    | 0    |     | +   |     |     |     |     |     |     |
| 0    | 0    | 1    |     |     | +   |     |     |     |     |     |
| 1    | 0    | 1    |     |     |     | +   |     |     |     |     |
| 0    | 1    | 0    |     |     |     |     | +   |     |     |     |
| 1    | 1    | 0    |     |     |     |     |     | +   |     |     |
| 0    | 1    | 1    |     |     |     |     |     |     | +   |     |
| 1    | 1    | 1    |     |     |     |     |     |     |     | +   |

Tablo 3.5: Kanal seçme

| Vozmoo   | Ekleme | Bit 7 | Bit 6 | Bit 5 | Bit 4 | Bit 3 | Bit 2 | Bit 1 | Bit 0 |
|----------|--------|-------|-------|-------|-------|-------|-------|-------|-------|
| 1 azınaç | Değeri | 128   | 64    | 32    | 16    | 8     | 4     | 2     | 1     |
| MCR      | 4      |       |       |       |       |       |       | RTS   | DTR   |
| MSR      | 6      | DCD   | RI    | DSR   | CTS   |       |       |       |       |
| LSR      | 3      |       | TD    |       |       |       |       |       |       |

Daha önce de kullanılan Tablo 3.6'da çıkış ve giriş uçlarının adresleri görülmektedir.

### Tablo 3.6: MSR yazmacı

### **Program:**

Form tasarımı Şekil 3.26'da görüldüğü gibi yapalım Timer'ın Interval özelliğini 500 olarak ayarlayalım.

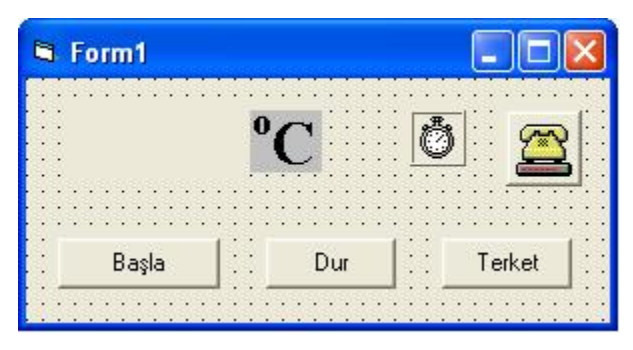

Şekil 3.27: Form tasarımı

#### Projenin modülü:

Global MCR Global LCR2 Global MSR Global READDATA

Sub data\_read() MCR = &H3FC LCR2 = &H3FB MSR = &H3FE

Dim indata, i, j, a GoSub odt001 'İlk ayar GoSub odt000 GoSub odt100

GoSub odt110 'CLK GoSub odt000

GoSub odt010 'SEL2 GoSub odt000 GoSub odt010 'SEL1 GoSub odt000 GoSub odt010 'SEL0 GoSub odt100 GoSub odt110 'UNI GoSub odt100 GoSub odt110 'SGL GoSub odt100 GoSub odt110 'PD1 GoSub odt000 GoSub odt010 'PD0 GoSub odt001 GoSub odt000 indata = 0*j* = &*H*800 For i = 12 To 1 Step -1 GoSub odt010 GoSub odt000 a = Inp(MSR)*If* (*a* And &H20) <> 0 *Then* indata = indata + jEnd If j = j/2Next i GoSub odt010 GoSub odt000 GoSub odt010 GoSub odt000 GoSub odt010 GoSub odt000 READDATA = indataGoTo Hitam odt000:

Call Out(LCR2, 64) Call Out(MCR, 3) Return

odt001: Call Out(LCR2, 64) Call Out(MCR, 1) Return

odt010: Call Out(LCR2, 0) Call Out(MCR, 3) Return

odt011: Call Out(LCR2, 0) Call Out(MCR, 1) Return

odt100: Call Out(LCR2, 64) Call Out(MCR, 2) Return

odt101: Call Out(LCR2, 64) Call Out(MCR, 0) Return

odt110: Call Out(LCR2, 0) Call Out(MCR, 2) Return odt111: Call Out(LCR2, 0) Call Out(MCR, 0) Return Hitam: End Sub

#### Form ait kodlar:

Private Sub Command1\_Click() MSComm1.PortOpen = True Timer1.Enabled = True Image1.Visible = True End Sub Private Sub Command2\_Click() Timer1.Enabled = False Label1.Caption = "" Image1.Visible = False MSComm1.PortOpen = False End Sub

Private Sub Command3\_Click() End End Sub

Private Sub Form\_Load() MSComm1.CommPort = 1 End Sub

Private Sub Timer1\_Timer() Call data\_read Label1.Caption = READDATA / 10 End Sub

*GoSub* ile gidilen etiketlerle A/D'ye ayar bitleri yüklenmektedir. Şekil 3.27, etiketlere göre sinyal seviyelerini göstermektedir.

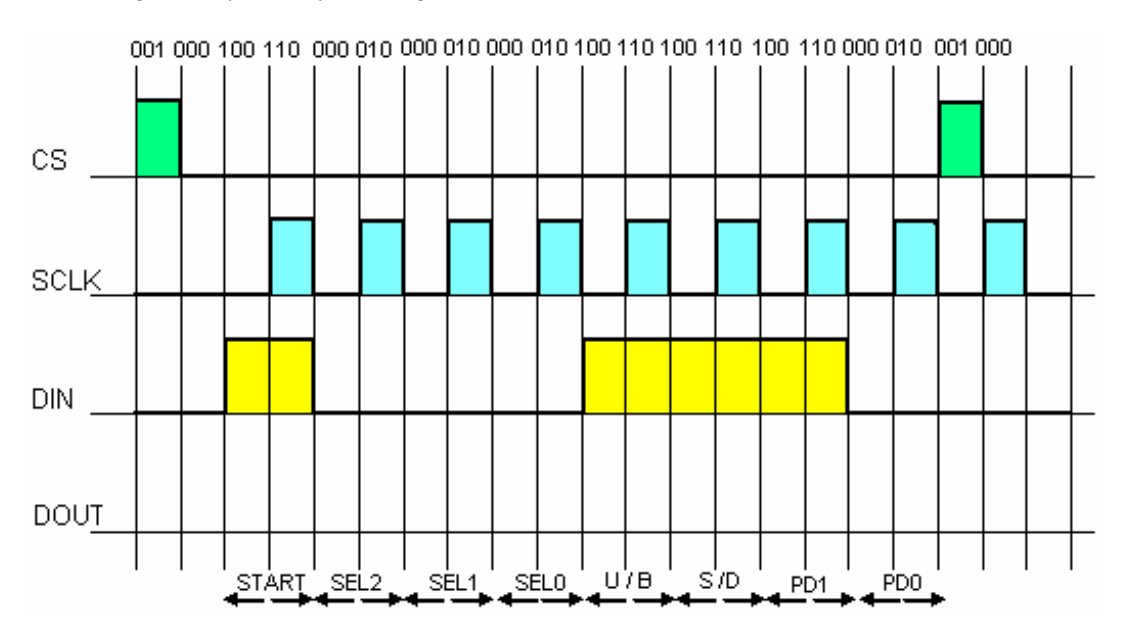

Şekil 3.28: Zamanlama sinyal seviyeleri

Programın çalışmasına ait ekran görüntüsü:

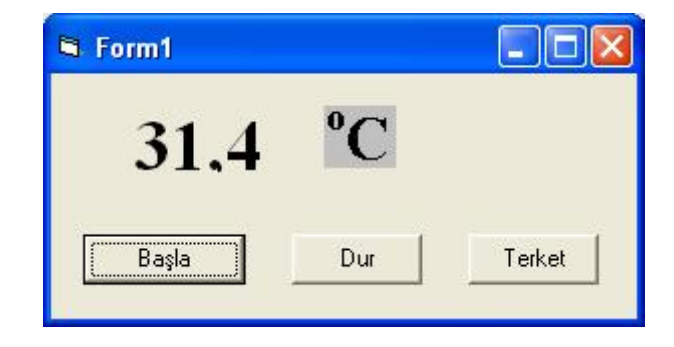

Şekil 3.29: Ekran görüntüsü

# UYGULAMA FAALİYETİ

Aşağıdaki sorulara ilişkin uygulama faaliyetini yapınız.

- Ø Örnek 3.2'te yapılan uygulamaya RTS-CTS el sıkışma sinyallerini ekleyiniz.
- Ø Dll kullanrak basit bir mesaj gönderme alma programı yapınız.
- Ø Aynı dll programını ReadFile ve WriteFile API fonksiyonları ile yapınız.
- Ø Winsock ile sıcaklık ölçümün internet üzerinden yapınız.

|                  | İşlem Basamakları                                                                                                    |             | Öneriler                                                                                                    |
|------------------|----------------------------------------------------------------------------------------------------|-------------|----------------------------------------------------------------------------------------------------|
| Ø<br>Ø<br>Ø<br>Ø | Form tasarımını yapınız.<br>Bileşenlere uygun isimler<br>veriniz.<br>Programı yazınız.<br>Yazdığınız programı<br>derleyiniz.<br>Programda hata var ise<br>bunları düzeltiniz.<br>Ekran görüntüsünü kontrol<br>ediniz. | Ø<br>Ø<br>Ø | Programda kullanacağınız<br>değişkenlerin tipini belirleyiniz.<br>Değişken isimlendirme kurallarına<br>dikkat ediniz.<br>Program satırlarının düzenli<br>olmasına özen gösteriniz.<br>Karar ifadelerinin belirlenen şartlara<br>uygun olmasına dikkat ediniz. |

# ÖLÇME VE DEĞERLENDİRME

### **OBJEKTİF TESTLER (ÖLÇME SORULARI)**

1. Aşağıdaki ifadelerden hangisi bir el sıkışma bağlantısı değildir?

A) CTS-RTS B) DSR-DTR C) DSR-DTR-DCD D) CTS-DTR

2. Aşağıdakilerden hangisi bir yazılım el sıkışma anlaşmasıdır?

A) XON-XOFF B) DSR-DTR C) DSR-DTR D) CTS-DTR

3. Aşağıdakilerden hangisi standart bir baud oranı değildir?

A) 19200
B) 110
C) 600
D) 3800

4. Veri bitini ayarlarken aşağıdakilerden hangisinin belirtilme zorunluluğu yoktur?

A) Stop bitiB) Eşlik bitiC) Başlangıç bitiD) Veri biti

## DEĞERLENDİRME

Cevaplarınızı cevap anahtarı ile karşılaştırınız. Doğru cevap sayınızı belirleyerek kendinizi değerlendiriniz. Yanlış cevap verdiğiniz ya da cevap verirken tereddüt yaşadığınız sorularla ilgili konuları faaliyete geri dönerek tekrar inceleyiniz.

# MODÜL DEĞERLENDİRME

## YETERLİK ÖLÇME

Modülde yaptığınız uygulamaları tekrar yapınız. Yaptığınız bu uygulamaları aşağıdaki tabloya göre değerlendiriniz.

| <b>AÇIKLAMA:</b> Aşağıda listelenen kriterleri uyguladıysanız EVET sütununa, |                                                            |      |       |  |  |  |  |  |
|------------------------------------------------------------------------------|------------------------------------------------------------|------|-------|--|--|--|--|--|
| uyg                                                                          | uygulamauiysaniz fiA HK sutununa A işaleti yazınız.        |      |       |  |  |  |  |  |
|                                                                              | Değerlendirme Ölçütleri                                    | Evet | Hayır |  |  |  |  |  |
| Ø                                                                            | Bileşenlere doğru isimler verdiniz mi?                     |      |       |  |  |  |  |  |
| Ø                                                                            | Ø Değişken tanımlamalarını tam yaptınız mı?                |      |       |  |  |  |  |  |
| Ø                                                                            | Ø Olayları yerinde seçtiniz mi?                            |      |       |  |  |  |  |  |
| Ø                                                                            | Ø Bileşen özelliklerini uygun atamalar yaptınız mı?        |      |       |  |  |  |  |  |
| Ø                                                                            | Ø For döngüsünü kullandınız mı?                            |      |       |  |  |  |  |  |
| Ø                                                                            | Ø Şartlı ifadeler kullandınız mı?                          |      |       |  |  |  |  |  |
| Ø                                                                            | Ø Dll dosyasını tanımladınız mı?                           |      |       |  |  |  |  |  |
| Ø                                                                            | Ø API tanımlamalarını yaptınız mı?                         |      |       |  |  |  |  |  |
| Ø                                                                            | Program yazım işlemlerinin doğruluğunu kontrol ettiniz mi? |      |       |  |  |  |  |  |

## DEĞERLENDİRME

Hayır cevaplarınız var ise ilgili uygulama faaliyetini tekrar ediniz. Cevaplarınızın tümü evet ise bir sonraki modüle geçebilirsiniz.

# **CEVAP ANAHTARLARI**

## ÖĞRENME FAALİYETİ -1 CEVAP ANAHTARI

| 1 | С |
|---|---|
| 2 | Α |
| 3 | Α |
| 4 | В |
| 5 | D |

# ÖĞRENME FAALİYETİ -2 CEVAP ANAHTARI

| 1 | D |
|---|---|
| 2 | Α |
| 3 | В |
| 4 | С |
| 5 | В |

## ÖĞRENME FAALİYETİ -3 CEVAP ANAHTARI

| 1 | D |
|---|---|
| 2 | Α |
| 3 | С |
| 4 | В |

# KAYNAKÇA

- Ø David I. Schneider, Computer Programming Concepts and Visual Basic, Pearson Custom Publishing, 1999.
- Ø Peter Norton, Peter Norton's Guide to Visual Basic 6, Macmillan Computer Publishing, 1998.
- Ø Steven Holzner The Coriolis Group, Visual Basic 6 Black Book, 1998.
- Ø Zeydin PALA, İhsan KARAGÜLLE, Visual Basic 6.0 Pro, Türkmen Yayınevi, İstanbul, 2002.
- Ø Jan Axelson, Her Yönüyle Seri Port, Bileşim Yayıncılık, İstanbul, 2000.
- Ø <u>http://vb-helper.com/</u>
- Ø <u>http://www.vbitalia.it</u>
- Ø <u>http://www.thaiio.com</u>
- Ø <u>http://www.vincenzov.net</u>
- Ø <u>http://www.bitwisemag.com</u>
- Ø <u>http://www.rs485.com</u>